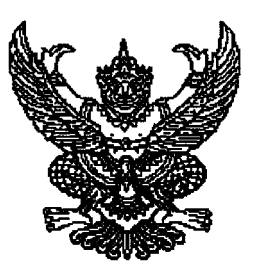

ที่ กค octog.c/ กษณัษ

กรมบัญชีกลาง ถนนพระราม ๖ กทม. ๑๐๔๐๐

พว กรกฎาคม ๒๕๕๕

เรื่อง ซ้อมความเข้าใจแนวทางการปฏิบัติงานในระบบ e-GP ระยะที่ ๒

เรียน ปลัดกระทรวง อธิบดี ผู้ว่าราชการจังหวัด เลขาธิการ ผู้อำนวยการ อธิการบดี หัวหน้ารัฐวิสาหกิจ และหัวหน้าหน่วยงานอื่นของรัฐ

อ้างถึง ๑. หนังสือกรมบัญชีกลาง ด่วนที่สุด ที่ กค ๐๔๒๑.๖/ว ๗๐ ลงวันที่ ๒๘ กุมภาพันธ์ ๒๕๕๕ ๒. หนังสือกรมบัญชีกลาง ด่วนที่สุด ที่ กค ๐๔๒๑.๖/ว ๑๘๖ ลงวันที่ ๒๒ พฤษภาคม ๒๕๕๕

สิ่งที่ส่งมาด้วย แนวทางการปฏิบัติงานในระบบ e-GP ระยะที่ ๒

ตามหนังสือที่อ้างถึง กรมบัญชีกลางได้พัฒนาระบบการจัดซื้อจัดจ้างภาครัฐด้วยระบบ อิเล็กทรอนิกส์ (e-GP) ระยะที่ ๒ เพิ่มเติมจากระบบ e-GP ระยะที่ ๑ โดยครอบคลุมกระบวนการจัดซื้อจัดจ้าง ทุกขั้นตอน ตลอดจนครอบคลุมวิธีการจัดซื้อจัดจ้างทั้งหมด ๑๒ วิธี ซึ่งได้ทยอยจัดฝึกอบรมให้แก่หน่วยงาน นำร่อง ทั้งในส่วนกลางและส่วนภูมิภาค ไปแล้วรวมจำนวน ๓๔,๕๑๒ หน่วยจัดซื้อ โดยหน่วยงานที่ได้รับการ ฝึกอบรมดังกล่าวข้างต้น ได้เริ่มทยอยใช้งานระบบ e-GP ระยะที่ ๒ ตั้งแต่วันที่ ๑ กุมภาพันธ์ ๒๕๕๕ เป็นต้นมา นั้น

กรมบัญซีกลางพิจารณาแล้วเห็นว่า เนื่องจากหน่วยจัดซื้อภาครัฐ ที่ต้องปฏิบัติงานระบบ e-GP ระยะที่ ๒ มีเป็นจำนวนประมาณ ๗๕,๗๒๗ หน่วยจัดซื้อ ดังนั้น เพื่อให้เกิดความชัดเจนเกี่ยวกับวิธีการ ขั้นตอน รวมถึงแนวทางการปฏิบัติงานในระบบ e-GP ระยะที่ ๒ จึงเห็นสมควรเวียนซ้อมความเข้าใจแนวทางการ ปฏิบัติงานในระบบ e-GP ระยะที่ ๒ รายละเอียดปรากฏตามสิ่งที่ส่งมาด้วย

ทั้งนี้ สามารถดาวน์โหลด แนวทางการปฏิบัติงานในระบบ e-GP ระยะที่ ๒ ได้ที่เว็บไซต์ www.gprocurement.go.th หัวข้อ ดาวน์โหลดแนะนำ ข้อย่อย "คู่มือ โปรแกรมสาธิต และการแก้ปัญหาระบบงาน e-GP"

จึงเรียนมาเพื่อโปรดพิจารณาดำเนินการและแจ้งประสานเจ้าหน้าที่ที่เกี่ยวข้อง และหน่วยงาน ในสังกัด ทราบต่อไปด้วยจะขอบคุณยิ่ง

ขอแสดงความนับถือ

(มายรังสรรศ์ ศรีวรตามตร์) อธิบดีกรมบัญชีกลาง

สำนักมาตรฐานการจัดซื้อจัดจ้างภาครัฐ กลุ่มงานมาตรฐานการจัดซื้อจัดจ้างด้วยวิธีการทางอิเล็กทรอนิกส์ โทรศัพท์ ๐–๒๑๒๗-๗๐๐๐ ต่อ ๔๖๔๗ ๖๗๐๔ ๖๗๗๗ โทรสาร ๐-๒๑๒๗-๗๑๘๕

# แนวทางการปฏิบัติงานในระบบ e-GP ระยะที่ ๒

# สารบัญ

| ໑. | บททั่วไป                                                           |    |
|----|--------------------------------------------------------------------|----|
|    | ๑.๑ เงื่อนไขที่หน่วยงานต้องปฏิบัติงานในระบบ e-GP                   | ໑  |
|    | ๑.๒ การจัดซื้อจัดจ้างที่ไม่ต้องด้ำเนินการในระบบ e-GP               | ୭  |
|    | ๑.๓ การจัดซื้อจัดจ้างจากเงินยืมหรือเงินทดรองราชการ ฯลฯ             | ୭  |
|    | ๑.๔ สิทธิการเข้าใช้งานระบบ e-GP ของหน่วยงานภาครัฐ                  | ම  |
| ්. | . การดำเนินการจัดซื้อจัดจ้าง                                       |    |
|    | ๒.๑ การแต่งตั้งคณะกรรมการกำหนดราคากลาง (กรณีงานจ้างก่อสร้าง)       | តា |
|    | ๒.๒ ขั้นตอนการบันทึกรายชื่อผู้ขอรับ/ซื้อเอกสาร                     | ଝ  |
|    | ๒.๓ การตรวจสอบข้อมูลการลงทะเบียนผู้ค้ากับภาครัฐ ของหน่วยงานภาครัฐ  | b  |
| ണ. | การจัดทำร่างสัญญา และการบริหารสัญญา                                |    |
|    | ๓.๑ การตรวจสอบข้อมูลผู้ขายกับระบบ GFMIS (ขั้นตอนการจัดทำร่างสัญญา) | ൭ഠ |
|    | ๓.๒ การตรวจสอบข้อมูลผู้ขายกับระบบ GFMIS กรณีผู้ขายเป็นส่วนราชการ   |    |
|    | (ขั้นตอนการจัดทำร่างสัญญา)                                         | ໑໑ |
|    | ๓.๓ กรณีการแจกแจงรายละเอียดของรายการพิจารณาในใบสั่งซื้อสั่งจ้าง    | ໑໑ |
|    | ๓.๔ การบันทึกกำหนดเวลาการส่งมอบงานในใบสั่งซื้อสั่งจ้าง             |    |
|    | (๑) กำหนดการส่งมอบงาน โดยให้นับเฉพาะวันทำการ                       | ୭୩ |
|    | (๒) กำหนดการส่งมอบงาน กรณีนับรวมทั้งวันทำการและวันหยุดราชการ       | ୭  |
|    | ๓.๕ การบันทึกกำหนดเวลาการส่งมอบงานในสัญญาจ้าง                      |    |
|    | (๑) กรณีเลือก"ภาค ก สัญญาที่เป็นราคาต่อหน่วย"                      | ୭୯ |
|    | (๒) กรณีเลือก"ภาค ข สัญญาที่เป็นราคาเหมารวม"                       | වෙ |
|    | ๓.๖ การบันทึกจำนวนเงินที่จ่ายในแต่ละงวด ในขั้นตอนร่างสัญญา         |    |
|    | (๑) บันทึกโดยกำหนดร้อยละของการชำระเงิน                             | ୭୩ |
|    | (๒) บันทึกโดยระบุจำนวนเงินที่จะจ่ายให้ผู้ค้า                       | ୭ଜ |
|    | ๓.๗ การแก้ไขข้อมูลขั้นตอนการบริหารสัญญา                            |    |
|    | (๑) กรณีต้องการแก้ไขข้อมูลในขั้นตอน "การส่งมอบงาน"                 | စဝ |
|    | (๒) กรณีต้องการแก้ไขข้อมูลในขั้นตอน "ตรวจรับงาน"                   | මම |
|    | (๓) กรณีต้องการแก้ไขข้อมูลในขั้นตอน "จัดทำเอกสารเบิกจ่าย"          | ୭୯ |
|    | ๓.๘ การจัดทำ PO และตรวจรับในระบบ GFMIS                             | ලේ |

# สารบัญ (ต่อ)

๔. การดำเนินการกรณีอื่น ๆ

- กรณึงบประมาณ กรมจังหวัด ,กลุ่มจังหวัด

୭୩

#### ภาคผนวก

๑. หนังสือกระทรวงการคลัง ด่วนที่สุด ที่ กค ๐๔๐๙.๓/ว ๓๓ ลงวันที่ ๒ พฤษภาคม ๒๕๔๙
 เรื่อง หลักเกณฑ์การเบิกจ่ายเงินค่าจ้างตามสัญญาจ้างเหมาบริการจากบุคคลธรรมดา

๒. หนังสือกรมบัญชีกลาง ด่วนที่สุด ที่ กค ๐๔๒๑.๖/ว ๗๐ ลงวันที่ ๒๘ กุมภาพันธ์ ๒๕๕๕
 เรื่อง การเริ่มใช้งานระบบจัดซื้อจัดจ้างภาครัฐด้วยวิธีการทางอิเล็กทรอนิกส์ (e-GP) ระยะที่ ๒

๓. หนังสือกรมบัญชีกลาง ด่วนที่สุด ที่ กค ๐๔๒๑.๖/ว ๑๘๖ ลงวันที่ ๒๒ พฤษภาคม ๒๕๕๕
 เรื่อง การเริ่มใช้งานระบบจัดซื้อจัดจ้างภาครัฐด้วยวิธีการทางอิเล็กทรอนิกส์ (e-GP) ระยะที่ ๒

๔. หนังสือกรมบัญชีกลาง ด่วนที่สุด ที่ กค ๐๔๒๑.๖/ว ๑๙๘ ลงวันที่ ๓๐ พฤษภาคม ๒๕๕๕ เรื่อง การเริ่มใช้งานระบบจัดซื้อจัดจ้างภาครัฐด้วยวิธีการทางอิเล็กทรอนิกส์ (e-GP) ระยะที่ ๒ ในส่วนภูมิภาค

••••••

# แนวทางการปฏิบัติงานในระบบ e-GP ระยะที่ ๒

#### ๑. บททั่วไป

๑.๑ เงื่อนไขที่หน่วยงานต้องปฏิบัติงานในระบบ e-GP

ส่วนราชการ องค์การมหาชน องค์กรปกครองส่วนท้องถิ่น รัฐวิสาหกิจ และหน่วยงานของรัฐ ทุกแห่ง ที่ดำเนินการจัดซื้อจัดจ้างทุกวิธี ตามระเบียบสำนักนายกรัฐมนตรีว่าด้วยการพัสดุ พ.ศ. ๒๕๓๕ และที่ แก้ไขเพิ่มเติม ระเบียบสำนักนายกรัฐมนตรีว่าด้วยการพัสดุด้วยวิธีการทางอิเล็กทรอนิกส์ พ.ศ. ๒๕๔๙ หรือ ตามระเบียบที่เกี่ยวกับพัสดุ ซึ่งหน่วยงานของรัฐได้ใช้ในการปฏิบัติงาน

ทั้งนี้ หน่วยงานสังกัดองค์กรปกครองส่วนท้องถิ่น (อปท.) จะเริ่มใช้งานระบบ e-GP ระยะที่ ๒ ในวันที่ ๑๕ กันยายน ๒๕๕๕

๑.๒ การจัดซื้อจัดจ้างที่ไม่ต้องดำเนินการในระบบ e-GP

(๑) วงเงินการจัดหาต่ำกว่าครั้งละ ๕,๐๐๐ บาท

(๒) การดำเนินการตามระเบียบสำนักนายกรัฐมนตรีว่าด้วยการพัสดุ พ.ศ. ๒๕๓๕ และที่ แก้ไขเพิ่มเติม ข้อ ๓๙ วรรค ๒ "การซื้อหรือการจ้างโดยวิธีตกลงราคาในกรณีจำเป็นและเร่งด่วนที่เกิดขึ้น โดยไม่ได้คาดหมายไว้ก่อนและไม่อาจดำเนินการตามปกติได้ทัน ให้เจ้าหน้าที่พัสดุหรือเจ้าหน้าที่ผู้รับผิดชอบ ในการปฏิบัติราชการนั้นดำเนินไปก่อน แล้วรีบรายงานขอความเห็นชอบต่อหัวหน้าส่วนราชการและเมื่อ หัวหน้าส่วนราชการให้ความเห็นชอบแล้ว ให้ถือว่ารายงานดังกล่าวเป็นหลักฐานการตรวจรับโดยอนุโลม"

(๓) สำหรับรัฐวิสาหกิจ ซึ่งเป็นหน่วยงานที่ดำเนินงานในลักษณะเชิงธุรกิจ และปริมาณการ จัดซื้อจัดจ้าง โดยวิธีตกลงราคาค่อนข้างมาก ประกอบกับการจัดซื้อจัดจ้างด้วยวิธีตกลงราคาซึ่งมีวงเงินไม่สูง ไม่มีการประกาศเชิญชวนแข่งขันการเสนอราคาเหมือนวิธีสอบราคาและวิธีประกวดราคา ดังนั้น ในชั้นนี้ จึงให้ การจัดซื้อจัดจ้างโดยวิธีตกลงราคาของรัฐวิสาหกิจ ยังไม่ต้องบันทึกข้อมูลในระบบ e-GP

๑.๓ กรณีเป็นการจัดซื้อจัดจ้างตามระเบียบสำนักนายกรัฐมนตรีว่าด้วยการพัสดุ พ.ศ. ๒๕๓๕ และที่ แก้ไขเพิ่มเติม โดยใช้จากเงินยืมหรือเงินทดรองราชการ เงินนอกงบประมาณ การจ้างเหมาบริการกรณี เป็นบุคคลธรรมดา ตามหนังสือกระทรวงการคลัง ด่วนที่สุด ที่ กค ๐๔๐๙.๓/ว ๓๓ ลงวันที่ ๒ พฤษภาคม ๒๕๔๙ หรือเงินอื่นใดก็ตาม ซึ่งไม่มีการจัดทำ PO ในระบบ GFMIS โดยในขั้นตอนสร้างโครงการ การเบิก จ่ายเงินให้เลือกไม่ผ่าน GFMIS แสดงดังรูปที่ ๑

| ข้อมูลแผนการจัดชื้อจัดจ้าง                                     |                                                                  |
|----------------------------------------------------------------|------------------------------------------------------------------|
| รหัสแผน                                                        | ข้อมูลแผน 🗴                                                      |
| เดือนที่ต้องการประกาศจัดซื้อจัดจ้าง                            |                                                                  |
| เดือนที่ต้องการทำสัญญา                                         |                                                                  |
| เพิ่มโครงการจัดชื้อจัดจ้าง                                     |                                                                  |
| สำนักงาน                                                       | 0700600053 - กองอาหารสัตว์                                       |
| * วิธีการจัดหา                                                 | ตกลงราคา 👻                                                       |
| * ประเภทการจัดหา                                               | ้จ้างทำของ/จ้างเหมาบริการ 🔻                                      |
| * พัสดุที่จัดหา                                                | จ้างเหมาบริการงานทำความสะอาด 🔻                                   |
| เงื้อนไข                                                       | ระบุสื่อเส้น                                                     |
| * ปิงบประมาณ                                                   | 2555 ประเภทโครงการ จัดซื้อจัดจ้างตามขั้นตอนปกติ 🔹                |
| เลขที่โครงการ                                                  |                                                                  |
| * ชื่อโครงการ                                                  | จ้าง                                                             |
|                                                                | เหมาบริการทำความสะอาด                                            |
|                                                                | โดยวิธีตกลงราคา                                                  |
| สานวนเงินงบประมาณโครงการ                                       | 50,000.00 ארע                                                    |
| แหล่งของเงิน-เงินงบประมาณ                                      | 50,000.00 บาท หน่วยงาน,กรม 👻                                     |
| แหล่งของเงิน-เงินนอกงบประมาณ                                   | บาท <ตัวเลือกประเภทเงินนอก พ.ร.บ.งบประมาณ> 🔻                     |
| การผูกพันงบประมาณโครงการ<br>(เฉพาะโครงการผูกพันงบประมาณข้ามปี) | ผูกพันงบประมาณข้ามปี สำนวนปีที่ผูกพัน <ตัวเลือกสำนวนปีที่ผูกพัน> |
| ราคากลางงานก่อสร้าง                                            | บาท<br>(เฉพาะประเภทการจัดหา จ้างก่อสร้าง)                        |
| * วิธีการพิจารณา                                               | ๏ ราคารวม ◯ ราคาต่อรายการ ◯ ราคาต่อหน่วย                         |
| * สำนวนรายการพิจารณา                                           | 1 รายการ ระบุรายละเอียด                                          |
| * การเบิกจ่าย                                                  | ใม่ผ่าน GFMIS ▼                                                  |

#### รูปที่ ๑ แสดงการเลือก การเบิกจ่าย ไม่ผ่าน GFMIS

๑.๔ สิทธิการเข้าใช้งานระบบ e-GP ของหน่วยงานภาครัฐ

(๑) หัวหน้าหน่วยงานภาครัฐ มีสิทธิดูข้อมูลรายงานการจัดซื้อจัดจ้างภาครัฐในระบบ ได้เพียง อย่างเดียว เช่น อธิบดี สามารถดูข้อมูลรายงานการจัดซื้อจัดจ้างได้ทั้งประเทศ ผู้ว่าราชการจังหวัด สามารถดู ข้อมูลรายงานการจัดซื้อจัดจ้างได้ทั้งจังหวัด

(๒) หัวหน้าสำนักงาน หรือหัวหน้าหน่วยจัดซื้อ มีสิทธิดูข้อมูลรายงานการจัดซื้อจัดจ้างภาครัฐ ได้ เฉพาะข้อมูลของสำนักงาน หรือของหน่วยจัดซื้อเท่านั้น

(๓) หัวหน้าเจ้าหน้าที่พัสดุ มีสิทธิอนุมัติการลงทะเบียนของเจ้าหน้าที่พัสดุ บันทึกข้อมูล เช่นเดียวกับที่เจ้าหน้าที่พัสดุจัดทำ และนำข้อมูลประกาศต่างๆ และข้อมูลสาะสำคัญในสัญญา เผยแพร่บน เว็บไซต์ (๔) เจ้าหน้าที่พัสดุ บันทึกข้อมูลในระบบ และสำหรับการจัดซื้อจัดจ้างโดยวิธีตกลงราคา เนื่องจากมีบางหน่วยงานที่มีเจ้าหน้าที่พัสดุอยู่ในอำเภอต่างๆ และหัวหน้าเจ้าหน้าที่พัสดุจะอยู่ที่จังหวัด รวมศูนย์เพียงคนเดียว จึงผ่อนผันสำหรับวิธีตกลงราคา ให้เจ้าหน้าที่พัสดุ สามารถนำข้อมูลสำระสำคัญใน สัญญาเผยแพร่บนเว็บไซต์ได้

# ๒. การดำเนินการจัดซื้อจัดจ้าง

#### ๒.๑ การแต่งตั้งคณะกรรมการกำหนดราคากลาง (กรณีงานจ้างก่อสร้าง)

เนื่องจากระบบได้ออกแบบให้กำหนดราคากลางก่อน ที่จะดำเนินการสร้างโครงการ หรือเมื่อ สร้างโครงการได้กำหนดให้ใส่ราคากลางด้วย ดังนั้น การแต่งตั้งคณะกรรมการกำหนดราคากลาง (กรณีงานจ้าง ก่อสร้าง) ผู้ใช้งานสามารถดำเนินการแต่งตั้งคณะกรรมการฯ ดังกล่าว ดังนี้

(๑) หลังจากการสร้างโครงการแล้ว โดยให้ผู้ใช้งานกลับไปที่เมนูหลัก ที่หัวข้อ ประกาศจัดซื้อ จัดจ้าง คลิก การแต่งตั้งคณะกรรมการกำหนดราคากลาง/การจัดการรายชื่อคณะกรรมการ และคลิกเลือก บันทึกรายชื่อคณะกรรมการกำหนดราคากลาง

(๒) เลือกโครงการที่ต้องการแต่งตั้งคณะกรรมการฯ คลิกที่ รายละเอียด/แก้ไข เพื่อทำการ แต่งตั้งคณะกรรมการกำหนดราคากลางงานก่อสร้างต่อไป แสดงดังรูปที่ ๒ – รูปที่ ๔

| รา  | ยงาน                                                        |
|-----|-------------------------------------------------------------|
| ไระ | กาศจัดซื้อจัดจ้าง                                           |
| จัด | ทำแผนการจัดซื้อจัดจ้าง รายปังบประมาณ                        |
| จัด | ทำโครงการ                                                   |
| กา  | รแต่งตั้งคณะกรรมการกำหนดราคากลาง/การจัดการรายชื่อคณะกรรมการ |
|     | >บันทึกรายชื่อคณะกรรมการกำหนดราคากลาง                       |
| LO  | ad ข้อมูลจากตลาดกลาง                                        |
| เป  | ลี่ยนแปลงผู้ให้บริการตลาดกลาง                               |
| Fo  | rmat/รายละเอียด/Upload ข้อมูล                               |
| เป  | ลี่ยนแปลงประกาศ                                             |
| ឌក  | แลิกประกาศ                                                  |
| หล่ | iักประกันชอง                                                |
| หล่ | inประกันสัญญา                                               |
| บริ | หารสัญญา                                                    |
| ะบ  | บงานHelp Desk                                               |
| บัน | เท็กคำถาม-คำตอบ                                             |
| EA  | 0                                                           |

รูปที่ ๒ หน้าจอแสดงเมนู "การแต่งตั้งคณะกรรมการกำหนดราคากลาง" หลังจากการสร้างโครงการ

|                          | สานกงาน<br>ชื่อโครงการ                                    | 1300800000 - กรมพัฒนาธุรกิจการ                       | เค้า                  |                                   |                              |
|--------------------------|-----------------------------------------------------------|------------------------------------------------------|-----------------------|-----------------------------------|------------------------------|
|                          |                                                           | ด้แหา ล้                                             | างตัวเลือก            |                                   | <b>ก</b> ้แหาขึ้นสุง         |
| เลขที่โครงการ            | ชื่                                                       | อโครงการ                                             | จำนวนเงิน<br>งบประมาณ | สถานะ<br>โครงการ                  | ข้อมูลคณะกรรมการ<br>ราคากลาง |
| ປ<br>55065006124 ລໍເ     | lระกวดราคาจ้างก่อสร้างอาคา<br>ลั๊กทรอนิกส์                | ร จำนวน 1 หลัง ด้วยวิธีการทาง                        | 2,560,000.00          | แต่งตั้งคณะ<br>กรรมการร่าง<br>TOR | รายละเอียด/แก้ไข             |
| 55055000750 d            | โระกวดราคาจ้างก่อสร้างอาคา<br>จำนวน 1 หลัง ด้วยวิธีการทาง | รสำนักงานกรมพัฒนาธุรกิจการค้า ภาค<br>เอิเล็กทรอนิกส์ | 2,000,000.00          | ข้อมูลสาระสำคัญ<br>ในสัญญา        | รายละเอียด/แก้ไข             |
| 55055000531 ส            | อบราคาจ้างถนน                                             |                                                      | 500,000.00            | บริหารสัญญา                       | รายละเอียด/แก้ไข             |
| 55055000491 จ้           | างก่อสร้างอาคาร โดยวิธีพิเศ:                              | ы                                                    | 5,000,000.00          | ข้อมูลสาระสำคัญ<br>ในสัญญา        | รายละเอียด/แก้ไข             |
| 55025000014 <sub>ឥ</sub> | เอบราคาจ้างก่อสร้างอาคารอเ                                | นกประสงค์                                            | 1,800,000.00          | ประกาศเชิญชวน<br>ขึ้นเว็บไซต์     | รายละเอียด/แก้ไข             |
| 54115000019 J            | ไระกวดราคาจ้างจ้างก่อสร้างอ                               | าดารที่ทำการ3                                        | 2,100,000.00          | บริหารสัญญา                       | รายละเอียด/แก้ไข             |
| 54115000010 a            | เอบราคาจ้างก่อสร้างถนนหมา                                 | ยเลข 8                                               | 2,000,000.00          | ข้อมูลสาระสำคัญ<br>ในสัญญา        | รายละเอียด/แก้ไข             |

# รูปที่ ๓ หน้าจอแสดง การเลือกโครงการที่ต้องการ แต่งตั้งคณะกรรมการกำหนดราคากลาง

| overnment          | hai Government Pro                 | curement     | ฐ ทิติสยัง           | เขงาน (เท              | งส2J<br>อาริกา ปอยอร์        | ้<br>วันที่ 30 มิถุนายน 255  |
|--------------------|------------------------------------|--------------|----------------------|------------------------|------------------------------|------------------------------|
|                    |                                    |              |                      |                        | 3113111111111                | กษะหวหนาเจาหนาทพล            |
| ข้อมูลโครงการ      |                                    |              |                      |                        |                              |                              |
|                    | สำนักงาน                           | 13008000     | 00-กรมพัฒนาธุรกิจก   | าารค้า                 |                              |                              |
| A1                 | วิธีการจัดหา                       | ประกวดราค    | าด้วยวิธีการทางอิเลี | กทรอนิกส์              |                              |                              |
| A2                 | ประเภทการจัดหา                     | จ้างก่อสร้าง | l.                   |                        |                              |                              |
| A3                 | วิธีการพิจารณา                     | ราคารวม      |                      | แสดงรายการพิจารณา      |                              |                              |
| A4                 | เลขที่โครงการ                      | 55065006     | 124                  |                        |                              |                              |
| A5                 | ชื่อโครงการ                        | ประกวดราค    | าจ้างก่อสร้างอาคาร   | จำนวน 1 หลัง ด้วยวิธีก | าารทางอิเล็กทรอนิกส์         |                              |
|                    |                                    |              |                      |                        |                              |                              |
| เลขประจำ<br>ประชาช | าตัว ประเภทคณะกรร<br>វน ชื่อ-นามสก | มการ/<br>ล   | ตำแหน่ง              | ประเภท<br>กรรมการ      | ข้อมูลคณะกรรมการ<br>ราคากลาง | ส่ง Mail สถานะ<br>การรับ Mai |
| คณะกรรมการกำ       | าหนดราคากลาง                       |              |                      |                        |                              | เพิ่มรายชื่อ                 |
|                    | ( ยกติกร                           | บชื่อกรรมการ | จัดทำร่างคำสั่งแต่   | งตั้งคณะกรรมการ ก      | ลับสุ่หน้าหลัก               |                              |

รูปที่ ๔ หน้าจอการเพิ่มรายชื่อ เพื่อแต่งตั้ง "คณะกรรมการกำหนดราคากลาง"

#### ๒.๒ ขั้นตอนการบันทึกรายชื่อผู้ขอรับ/ซื้อเอกสาร

ผู้ใช้งานสามารถบันทึกรายชื่อผู้ขอรับ/ซื้อเอกสาร สามารถบันทึกเลขประจำตัวผู้เสียภาษีอากร จำนวน ๑๓ หลัก ได้ตั้งแต่วันที่ ๑ มิถุนายน ๒๕๕๕ แสดงดังรูปที่ ๕ และรูปที่ ๖

| ข้อมูลโครงกา | 5              |                            |                                   |                  |                |
|--------------|----------------|----------------------------|-----------------------------------|------------------|----------------|
|              | สำนักงาน       | 1300800000-กรมพัฒน         | 300800000-กรมพัฒนาธุรกิจการค้า    |                  |                |
| A1           | วิธีการจัดหา   | ประกวดราคาด้วยวิธีการห     | าางอิเล็กทรอนิกส์                 |                  |                |
| A2           | ประเภทการจัดหา | จ้างก่อ <mark>สร้าง</mark> |                                   |                  |                |
| A3           | วิธีการพิจารณา | ราคารวม                    | แสดงรายการพิจารณา                 |                  |                |
| A4           | เลขทีโครงการ   | 55065006124                | -                                 |                  |                |
| A5           | ชื่อโครงการ    | ประกวดราคาจ้างก่อสร้าง     | <br>อาคาร สำนวน 1 หลัง ด้วยวิธีกา | รทางอิเล็กทรอนิก | đ              |
| A6           | ดามประกาศ      | กรมพัฒนาธุรกิจการค้า       |                                   |                  |                |
|              | เลขประจำตัว ขึ | อผู้ขอรับ/ชื้อเอกสาร       | ข้อมูล<br>                        | วันที่รับ/ชื้อ   | ที่มาของข้อมูล |

#### รูปที่ ๕ หน้าจอแสดง ขั้นตอนการเพิ่มรายชื่อผู้ขอรับ/ซื้อเอกสาร

| 🏉 บันทึกรายชื่อผู้ขอรับ/ชื่อเอกสาร | 🛐 👻 🔝 👘 🖾 🖶 🖕 Page 👻 Safety 👻 Tools 👻 🔞 💌          |
|------------------------------------|----------------------------------------------------|
| แก้ไขรายชื่อผู้ขอรับ/ชื้อเอกสาร    |                                                    |
| * เลขประจำตัวผู้เสียภาษีอากร       | 888888888111                                       |
| * ประเภทผู้ประกอบการ               | 💿 นิติบุคคล 🔾 บุคคลธรรมดา                          |
| * ประเภทผู้ค้า                     | บริษัทจำกัด                                        |
| * ชื่อสถานประกอบการ                | บริษัท ฟ้าแสนสวย จำกัด                             |
| ชื่ออาคาร                          |                                                    |
| ห้องเลขที                          | ช้นที                                              |
| ชื่อหมู่บ้าน                       |                                                    |
| * เลขที                            | 111 หมู่ที่                                        |
| ตรอก/ชอย                           |                                                    |
| ถนน                                |                                                    |
| * จังหวัด                          | กรุงเทพมหานคร 🔛                                    |
| * อำเภอ/เขต                        | จอมทอง 🗸                                           |
| * ตำบล/แขวง                        | จอมทอง                                             |
| * รหัสไปรษณีย์                     | 10500                                              |
| * หมายเลขโทรศัพท์สำหรับติดต่อ      | 0-2127-7000 หมายเลขโทรศัพท์ (0-2123-4567 ต่อ 1234) |
| หมายเลขโทรสาร                      | 0-2127-7185                                        |
| e-mail                             |                                                    |
| ข้อมูลการรับ/ชื้อเอกสาร            |                                                    |
| * รับที่รับ/ซื้อเอกสาร             | 30/07/2555 ตามปีแพรสังราชวินระโบแน (ครองไปไป)      |

รูปที่ ๖ หน้าจอแสดง การบันทึกเลขประจำตัวผู้เสียภาษีอากร ๑๓ หลัก ขั้นตอนบันทึกรายชื่อผู้ขอรับ/ซื้อเอกสาร

#### ๒.๓ การตรวจสอบข้อมูลการลงทะเบียนผู้ค้ากับภาครัฐ ของหน่วยงานภาครัฐ

ระบบ e-GP กำหนดให้ ผู้ลงทะเบียนหน่วยงานภาครัฐ บทบาทหัวหน้าเจ้าหน้าที่พัสดุ และ เจ้าหน้าที่พัสดุ สามารถตรวจสอบการลงทะเบียนของผู้ค้าในระบบ e-GP โดยการ Log in เข้าสู่ระบบด้วยรหัส ผู้ใช้ และรหัสผ่านของหัวหน้าเจ้าหน้าที่พัสดุ และเจ้าหน้าที่พัสดุ ดังกล่าวข้างต้น ดังนี้

#### <u>ขั้นที่ ๑</u> การ log in เข้าใช้งานระบบ e-GP

จากรูปที่ ๗ แสดงตัวอย่างการ log in เข้าใช้งานระบบ e-GP โดยรหัสผู้ใช้และ รหัสผ่าน ของหัวหน้าเจ้าหน้าที่พัสดุ จากนั้น กดปุ่ม เข้าสู่ระบบ จะแสดงหน้าจอสิทธิการใช้งานระบบ ของ หัวหน้าเจ้าหน้าที่พัสดุ ตามสิทธิที่ได้รับ ดังรูปที่ ๘

| หน้าหลัก ประกาควันนี้                                                                                                    | คับหาประกาศ ขัด<br><<<<ด่วนที่สุด ที่ นร 0:<br><<<<มติคณะรัฐมนตรีเ                                                                                                    | มมูลจัดชื่อจัดจ้าง<br>506/ว 72 เรื่อง มาตรการการให้ควา<br>เมื่อวันที่ 13 มี.ค. 2555 เรื่อง หลักเก                                                                                       | ามช่วยเหลือผู้ประกอบการที่ได้<br>เณฑ์การคำนวณราคากลางงาเ                                                                                                    | รับผลกระทบจากเหตุอุทกภัย ≯<br>เก่อสร้างของทางราชการ ที่ทบ                                                                                                    | >>>><br>มหวนและปรับปรุงใหม่>>>>                                                                                                    |
|----------------------------------------------------------------------------------------------------|----------------------------------------------------------------------------------------------------|----------------------------------------------------------------------------------------------------|----------------------------------------------------------------------------------------------------|----------------------------------------------------------------------------------------------------|----------------------------------------------------------------------------------------------------|
|                                                                                                    |                                                                                                    | คันหาประกาศจัดเรื่อจวัดจ้า<br>ประเททประกาศ เลือกประเภา<br>หน่วยงาน<br>จังหวัด -เดือกจังหวัด-<br>ดันก ผ                                                                                  | ง<br>กประกาศ -<br>👻<br>จำนหาขั้นสูง                                                                                                    | เข้าสู<br>รหัสผู้1<br>รหัสผ่า                                                                                                    | ູ່ ຣະບບ<br>ສ. 9976543210111<br>ແ<br>ເບົາສູ່ຣະບບ ລົມຮາກັສສ່ານ<br>ຄວກະເປັຍແໜ້ ວີໃຫ້ຈານໃດ້ກຳບົ                                                                                                    |
| ค้นหาข้อมูลการ                                                                                                    | <b>ช</b> ดซ้อ <b>ช</b> ดจ้างที่คุณอย                                                                                                    | ຍາດຮັ                                                                                                    |                                                                                                    | คันทา                                                                                                    |                                                                                                    |
| <ul> <li>0 ช่าวรัดชื่อรัดรับส่าสุด</li> <li>ด่วนที่สุด ที่ กด (กาพ) 042 ที่ 26 แมะายน 2555 เรื่อง การอ เหลือรังที่ใช้เงินงนประมาณรายร้ายนี้ 1.2 เรื่อง ที่ได้รับที่ไข้เงินงนประมาณรายร้ายนี้ 1.2 เรื่อง การอ เหลือรังที่ใช้เงินงนประมาณรายร้ายสามร้องสามร้องร้างสิญญามีผลอ้อมหลังไปเด็งวนที่ช่างหรือ .</li> <li>ด่วนที่สุด ที่ กด (1.2) (1.5) รื่อง แล้าเกตรฐา<br/>โดรงการรายลอกดุคลอง</li> <li>ด่วนที่สุด ที่ กด (1.2) (1.5) รี่มาคอ 1.2555 เรื่อง การอ มีมาคอน 2555 เรื่อง และเรื่องมาตรฐา<br/>โดรงการรายลอกดุคลอง</li> <li>ด่วนที่สุด ที่ กด 0.421.5/ว 1<br/>มีนาคอน 2555 เรื่อง และเกตรฐา<br/>เมาต์สิมรับของมางรายการ</li> </ul> | อ่านทั้งหมด<br>1.3/ว 157 ลงวัน<br>แม้ดียกเว็บไก่การเช่า<br>กระจำป้อนประมาณ พ.<br>อิสามประมาณ พ.<br>อิสามประมาณ<br>เริ่มปฏิบัติงานจริง<br>เริ่มปฏิบัติงานจริง<br>เมื่อม ไม่ดา นั้น<br>โลมความเข้าใจเกียว<br>แการตรวจริมงาน<br>27 ลงวันที่ 30<br>ระคำแวณราคากลาง | O กิรกรรม และความเคลื่อนไหว<br>ຈຳດ ໃນ www.<br>ຢ້າດ ໃນ www.<br>ປັນເປາປະຊາກແ<br>2553 - 30 ຄຳ<br>ສຳຄິດກາรຈັດທຳ<br>ໃນ www.gpr<br>ປະະນາດ 255                                                 | อ่านทั้งหมด<br>เท่าประกาศจัดข้อจัด<br>gprocurement.go.th<br>2554 (ดั้งแต่ 1 ตุลาคม<br>มยายน 2554)<br>เประกาศจัดข้อจัดจ้าง<br>ocurement.go.th ปีงบ<br>0 - 2552 | O เกร็ดความรู้จัดซื้อจัดจ้าน<br>การดววจสอบผู้มีผลงประ<br>เกื่อ การตรวจสอบผู้มีผลงประ<br>เกิด การตรวจสอบผู้มีผลงประ<br>เกิดของสู้เข้าย้องเหลงใน<br>1. ความสิหพัดขึ้นที่<br>ส่วนสุจิการ กรรมการมู้จัดก<br>จำหนังที่จำหลาวเดียวกิน<br>ส่วนสามัญ ผู้ถือกุ่นรายไหญ่<br>เข้ามายังผู้เดือกุ่นหลังขึ้นด้างค้าน<br>เข้ามายังผู้เดือกุ่นจำกังกับเสืองไม่เ<br>เข้ามายังหลังสิ่งหลังกรรมเรื่องจำหลายระ<br>3. ความสิมพัตน์ในเป็นร้องไม่เกิด<br>เข้ามายังหลังสือจังหลางกราย<br>จึงก่อกุ่นเกิดการกรียงสองจำหลายเรื่องจำหลางการเป็<br>ขึ้งปฏิสารา และเชืองๆหลืองไม่เป็นร้องจำหลางการเป็ | อ่านพึ่งหมด<br>โซชน์ว่วมกัน<br>แล้มพันธ์โงหางตรมและทางอ้อม<br>ซึ่ง<br>ซึ่งบริหาร - ต้องไม่เป็นผู้จัดการพัน<br>าร าลา ของผู้ยืนข้อแสนอรายอื่นใน<br>อิงพุน - ต้องไม่เป็นหู้แส่งนในทำงหุ่น<br>ในประชากัด ประชานทายหรักกัด<br>การ้อยละ 25 ในกิจาารนั้น ของผู้<br>วยในการจัดชื่อจัดจ้างดรางเดียวกัน<br>งายว่า 5.ความสัมพันธ์ใช้วกันระหว่าง<br>มินหู้แสมาในทำงหุ่นส่วนสามปัญ ผู้ถือหุ่น<br>เกิจการนั้น ของผู้ยืนต่อแสนอรายอื่น |
| หน่วยงานที่เกี่ยวข้อง  ค่าถามที่มักเ<br>รายชื่อผู้ที่งงาน<br>รายชื่อผู้ที่ถูกเพิกถอนทิ้งงาน<br>ค้นหารหัส GPSC<br>ค้นหาผู้ให้บริการดลาดกลางฯ<br>ค้นหาสถานที่เสนอราคา<br>ประกาศขายทอดตลาด                                                                                                    | สามม่อย Help Dec<br>ดาวน์โหลดแนะน่า<br>ดู่มือแนวทางกาะ<br>ดู่มือ โปรแกรมส<br>ด้วอย่างร่างสัญถุ<br>แบบฟอร์มต่าง ๆ<br>แบบแจ้งปัญหาก<br>ดู่มือ GPSC<br>Setup Configur<br>เอกสารประกอบเ<br>ส วง                                                                    | skl ติดต่อเรา<br>า<br>รปฏิบัติงานสำหรับงานก่อสร้าง<br>เาซิต และการแก้ปัญหาระบบงาา<br>ญา และแบบหนังสือศ้าประกัน<br>เ<br>เราใช้งานในระบบ e-GP<br>ration IE 8<br>การฝึกอบรมส่วนราชการ(ระบบ | u e-GP                                                                                                    | Santa                                                                                                    |                                                                                                    |

รูปที่ ๗ หน้าจอแสดง การเข้าใช้งานระบบ e-GP ด้วยรหัสผู้ใช้ และรหัสผ่าน ของหัวหน้าเจ้าหน้าที่พัสดุ

| Government<br>Procurement Tha | Uการจัดซื้อจัดจ้างกาครัฐ <b>ทดลองไซ งาน (เฟส2)</b><br>i Government Procurement<br>ภาชกาปา | ออกจากระบบงาน<br>วันที่ 6 พฤษภาคม 2555<br>ณารักษ์ : ห้วหน้าเจ้าหน้าที่พัสด |
|-------------------------------|-------------------------------------------------------------------------------------------|----------------------------------------------------------------------------|
|                               |                                                                                           |                                                                            |
|                               | ลงทะเบียนหน่วยงานภาครัฐ                                                                   | _                                                                          |
|                               | รายการขอลงทะเบียน                                                                         |                                                                            |
|                               | รายการผู้ใช้งาน                                                                           |                                                                            |
|                               | ดูข้อมูลการลงทะเบียน                                                                      |                                                                            |
|                               | รายงาน                                                                                    |                                                                            |
|                               | กระดานถามตอบ                                                                              |                                                                            |
|                               | ข้อมูลส่วนบุคคล                                                                           |                                                                            |
|                               | ลงทะเบียนผู้คำกับภาครัฐ                                                                   |                                                                            |
|                               | รายงาน                                                                                    |                                                                            |
|                               | ▶ รายงานรายละเอียดการลงทะเบียนผู้คำกับภาครัฐ                                              |                                                                            |
|                               | ประกาศจัดขี้อจัดจ้าง                                                                      |                                                                            |
|                               | จัดทำแผนการจัดซื้อจัดจ้าง รายปึงบประมาณ                                                   |                                                                            |
|                               | จัดทำโครงการ                                                                              |                                                                            |
|                               | การแต่งตั้งคณะกรรมการกำหนดราคากลาง/การจัดการรายชื่อคณะกรรมการ                             |                                                                            |
|                               | Load ข้อมูลจากคลาดกลาง                                                                    |                                                                            |
|                               | เปลี่ยนแปลงผู้ให้บริการตลาดกลาง                                                           |                                                                            |
|                               | Format/รายละเอียด/Upload ข้อมูล                                                           |                                                                            |
|                               | เปลี่ยนแปลงประกาศ                                                                         |                                                                            |
|                               | ยกเล็กประกาศ                                                                              |                                                                            |
|                               | หลักประกันชอง                                                                             |                                                                            |
|                               | หลักประกันสัญญา                                                                           |                                                                            |
|                               | บริหารสัญญา                                                                               |                                                                            |
|                               | ระบบงานHelp Desk                                                                          |                                                                            |
|                               | บันทึกคำถาม-คำตอบ                                                                         |                                                                            |
|                               | FAQ                                                                                       |                                                                            |

#### รูปที่ ๘ หน้าจอแสดง เมนูสิทธิการเข้าใช้งานระบบ e-GP ของหัวหน้าเจ้าหน้าที่พัสดุ

#### <u>ขั้นที่</u> ๒ แสดงการค้นหาข้อมูลผู้ค้ากับภาครัฐ

จากรูปที่ ๘ ที่หัวข้อ ลงทะเบียนผู้ค้ากับภาครัฐ คลิก รายงาน จากนั้น คลิกเมนู "รายงานรายละเอียดการลงทะเบียนผู้ค้ากับภาครัฐ" ระบบฯ แสดงหน้าจอ "รายงานรายละเอียดการ ลงทะเบียนผู้ค้ากับภาครัฐ" ดังรูปที่ ๙ กรณีต้องการค้นหาข้อมูลผู้ค้ากับภาครัฐ **สามารถระบุเงื่อนไขการค้นหา** ได้จากชื่อผู้ลงทะเบียน หรือเลขประจำตัวผู้เสียภาษีอากร (ของผู้ค้า) อย่างใดอย่างหนึ่ง แสดงดังรูปที่ ๑๐ เมื่อกด ค้นหา ระบบฯ แสดงข้อมูลผู้ค้ากับภาครัฐ ตามที่ได้ระบุเงื่อนไข

อนึ่ง จากรายงานข้อมูลผู้ค้ากับภาครัฐ กรณีสถานะ ของผู้ค้ากับภาครัฐเป็น" อนุมัติ" หรือ "ใช้งาน" อธิบายได้ ดังนี้

(๑) กรณีมีสถานะ "อนุมัติ" หมายถึง ผู้ค้าได้ทำการลงทะเบียนในระบบ e-GP และ ได้รับอนุมัติการลงทะเบียนแล้ว แต่ยังไม่ได้ทำการ First Time Log in (เข้าสู่ระบบครั้งแรก) ซึ่งกรณีนี้ หากผู้ค้า ไปติดต่อขอรับ/ซื้อเอกสาร และหน่วยงานภาครัฐ บันทึกเลขประจำตัวผู้เสียภาษีอากรของผู้ค้า ในขั้นตอนการ จัดทำระบบประกาศจัดซื้อจัดจ้างในระบบ e-GP ระบบจะไม่แสดงข้อมูลของผู้ค้ากับภาครัฐ แม้จะได้รับอนุมัติ การลงทะเบียนแล้วก็ตาม แสดงดังรูปที่ ๑๑ (๒) กรณีมีสถานะ "ใช้งาน" หมายถึง ผู้ค้าได้ทำการลงทะเบียนในระบบ e-GP โดยได้รับอนุมัติการลงทะเบียน และทำการ First Time Log in (เข้าสู่ระบบครั้งแรก) แล้ว กรณีนี้ หากผู้ค้าไป ติดต่อขอรับ/ซื้อเอกสาร และหน่วยงานภาครัฐ บันทึกเลขประจำตัวผู้เสียภาษีอากรของผู้ค้า ในขั้นตอนการ จัดทำระบบประกาศจัดซื้อจัดจ้างในระบบ e-GP ระบบจะแสดงข้อมูลของผู้ค้ากับภาครัฐขึ้นมาให้ เนื่องจาก เมื่อผู้ค้าทำการ First Time Log in (เข้าสู่ระบบครั้งแรก) ระบบฯ ได้เปลี่ยนสถานะของผู้ค้าจาก "อนุมัติ" เป็น "ใช้งาน" แล้วแสดงดังรูปที่ ๑๒

| รายงานรายละเอียดการลงทะเบียนผู้ค้ากับภาครัฐ |                                              |
|---------------------------------------------|----------------------------------------------|
| ชื่อผู้ลงทะเบียน                            |                                              |
| เลขประสำดัวผู้เสียภาษ์อากร                  |                                              |
| ประเภทผู้ประกอบการ                          | 🔿 นิติบุคคล 🔿 บุคคลธรรมดา                    |
| ประเภทผู้ค้ากับภาครัฐ                       | <ตัวเลือกประเภทผู้ดำกับภาครัฐ> 💌             |
| ประเภทกิจการ                                | <ตัวเลือกประเภทกิจการ> 😽                     |
| ประเภทสินค้าและบริการ                       | <ตัวเลือกประเภทสินค้าและบริการ 🛩             |
| จังหวัด                                     | <ตัวเลือกจังหวัด> >                          |
| สถานะ                                       | <ตัวเลือกสถานะ> 😪                            |
| วันที                                       | ถึง ระบุปีเป็นปีพุทธศักราชในรูปแบบ(ววดดปปปป) |

### รูปที่ ๙ หน้าจอแสดง รายงานรายละเอียดการลงทะเบียนผู้ค้ากับภาครัฐ

| Procurement Thai Government Procu      | วันที่ 30 มิถุนายน 255:<br>ภาวิกา ปาถเารักษ์ : หัวหน้าเจ้าหน้าที่พัสเ |
|----------------------------------------|-----------------------------------------------------------------------|
| รายงานรายละเอียดการลงทะเบียนผู้ค้ากับภ | ាគភ័ត្ត                                                               |
| ชื่อผู้ลงทะเบียน                       | ปางสมาธิ                                                              |
| เลขประจำตัวผู้เสียภาษีอากร             |                                                                       |
| ประเภทผู้ประกอบการ                     | 🔿 นิติบุคคล 🔿 บุคคลธรรมดา                                             |
| ประเภทผู้ค้ากับภาครัฐ                  | <ตัวเลือกประเภทผู้ค้ากับภาครัฐ> 💙                                     |
| ประเภทกิจการ                           | <ตัวเลือกประเภทกิจการ>                                                |
| ประเภทสินค้าและบริการ                  | <ตัวเลือกประเภทสินค้าและบริการ 🛩                                      |
| จังหวัด                                | <ตัวเลือกจังหวัด> 🗸                                                   |
| สถานะ                                  | <ตัวเลือกสถานะ> 💌                                                     |
| วันที่                                 | ถึง ระบุบีเป็นปีพุทธศักราชในรูปแบบ(ววดดปปปป)                          |
|                                        | ดับหา ด้างด้วเลือก                                                    |

รูปที่ ๑๐ หน้าจอแสดง การระบุเงื่อนไขการค้นหา จากชื่อผู้ลงทะเบียน (ผู้ค้า)

| 🤗 Crystal Reports Viewer - Windows Internet Explorer                   |                   |                 |  |  |  |  |
|------------------------------------------------------------------------|-------------------|-----------------|--|--|--|--|
| 🖉 http://egpuat.cgd.go.th/GrystalReport/Merchank/viewer/Control.report |                   |                 |  |  |  |  |
|                                                                        | / 1 Main Report 🕑 | <b>M</b> 100% 🖌 |  |  |  |  |
| (X)                                                                    |                   |                 |  |  |  |  |

#### รายงานรายละเอียดการลงทะเบียนผู้ด้ากับภาครัฐ

#### เลขประจำตัวผู้เสียภาษีอากร 1111222233334

พิมพ์เมื่อ 16/05/2555 18:02:41

| ประเภทผู้คำกับภาครัฐ             | ประเภท<br>ผู้ประกอบการ | เลขประจำตัว<br>ผู้เสียภาษี | ทะเบียน<br>นิติบุคคล | วันที่<br>ลงทะเบียน | จังหวัด       | ประเภทสินค้า<br>และบริการ | ทุนจดทะเบียน<br>(บาท) | สถานะ<br>การใช้งาน |
|----------------------------------|------------------------|----------------------------|----------------------|---------------------|---------------|---------------------------|-----------------------|--------------------|
| บริษัทจำกัด                      |                        |                            |                      |                     |               |                           | -                     |                    |
| 1.บริษัท ปางสมาธิ ก่อสร้าง จำกัด |                        | 1111222233334              |                      | 03/05/2555          | กรุงเทพมหานคร |                           | 1,000,000.00          | อนุมัติ            |
| รวม บริษัทจำกัด                  |                        |                            |                      |                     |               |                           | 1,000,000.00          |                    |
| รวมทั้งสิ้น                      |                        |                            |                      |                     |               |                           | 1,000,000.00          |                    |

## รูปที่ ๑๑ หน้าจอแสดง ข้อมูลการลงทะเบียนผู้ค้ากับภาครัฐ ตามที่ระบุเงื่อนไข

| 🖉 Crystal Reports Viewer - Windows Internet Explorer                 |          |
|----------------------------------------------------------------------|----------|
| http://egpuat.cgd.go.th/CrystalReport/Merchant/viewer/Control.report |          |
| H                                                                    | M 100% 🗸 |
| (Xe)                                                                 |          |

รายงานรายละเอียดการลงทะเบียนผู้ค้ากับภาครัฐ

เลขประจำตัวผู้เสียภาษีอากร 3800200201899

พิมพ์เมื่อ 16/05/2555 16:38:25

| ประเภทผู้ดำกับภาครัฐ  | ประเภท<br>ผู้ประกอบการ | เลขประจำดัว<br>ผู้เสียภาษี | ทะเบียน<br>นิดิบุคคล | วันที่<br>ลงทะเบียน | จังหวัด       | ประเภทสินค้า<br>และบริการ | ทุนจดทะเบียน<br>(บาท) | สถานะ<br>การใช้งาน |
|-----------------------|------------------------|----------------------------|----------------------|---------------------|---------------|---------------------------|-----------------------|--------------------|
| บริษัทจำกัด           |                        |                            |                      |                     |               |                           |                       |                    |
| 1.นครกิตติภัทธการโยธา |                        | 3800200201899              |                      | 30/04/2555          | กรุงเทพมหานคร |                           | 9,000,000.00          | ใช้งาน             |
| รวม บริษัทจำกัด       |                        |                            |                      |                     |               |                           | 9,000,000.00          |                    |
|                       |                        |                            |                      |                     |               |                           | L                     |                    |
| รวมทั้งสิ้น           |                        |                            |                      |                     |               |                           | 9,000,000.00          |                    |
|                       |                        |                            |                      |                     |               |                           |                       |                    |

รูปที่ ๑๒ หน้าจอแสดง ข้อมูลการลงทะเบียนผู้ค้ากับภาครัฐ ซึ่งมีสถานะ ใช้งาน

#### ๓. การจัดทำร่างสัญญา และการบริหารสัญญา

#### ๓.๑ การตรวจสอบข้อมูลหลักผู้ขายกับระบบ GFMIS (ขั้นตอนการจัดทำร่างสัญญา)

หลังจากได้ ผู้ขาย/ผู้รับจ้าง ในขั้นตอนการจัดทำร่างสัญญา เมื่อบันทึกข้อมูลธนาคารของผู้ขาย/ ผู้รับจ้างเรียบร้อยแล้ว ควรกดปุ่ม **"ตรวจสอบข้อมูลGFMIS"** กรณีข้อมูลไม่ถูกต้อง ระบบจะแสดงข้อความแจ้ง ซึ่งกรณีดังกล่าวผู้ใช้งาน ต้องตรวจสอบและแก้ไขข้อมูลผู้ขาย/ผู้รับจ้าง ในระบบ GFMIS ให้ถูกต้องก่อนและ ดำเนินการในระบบ e-GP ต่อไป แสดงดังรูปที่ ๑๓ และรูปที่ ๑๔ ทั้งนี้ เพื่อให้สามารถเบิกจ่ายเงินได้ในขั้นตอน การเบิกจ่ายซึ่งระบบ e-GP เชื่อมต่อกับระบบ GFMIS

| บา                  |                                        | 🗿 • 🖻 ·                                                     | 🖃 📺 🔻 Page 🕶 Safety 🕶 T |
|---------------------|----------------------------------------|-------------------------------------------------------------|-------------------------|
| ลำดั                | บที                                    | รายการที่ส่งมอบ                                             | จำนวนงวดงาน             |
| C6-1 1              | เครื่องเปล่งเสียง                      |                                                             |                         |
| การแจ่              | <b>้งกำหนดเวลาการส่งมอบ</b>            |                                                             |                         |
| C7                  | *ผู้รับจ้างจะส่งมอบของภายใ             | น 🗴 วัน นับถัดจากวันที่ผู้รับจ้างได้รับใบสั่งซื้อ 🗹 นับเฉพา | ะวันทำการ               |
| C8                  | * สถานที่ส่งมอบที่ปรากฏตามสัญถุ        | ู่ กรมพัฒนาธุรกิจการค้า                                     |                         |
| C9                  | ผู้รับจ้างจะส่งมอบของภายในวัน          | ที่ ระบุปีเป็นปีพุทธศักราชในรูปแบบ (ววดดปปปป)               |                         |
| งวดเงิ              | นและรายละเอียดการชำระเงิน              |                                                             |                         |
| C10                 | * ประเภทการจ่ายเงิน                    | จ่ายตามงวดเงินที่กำหนด 🔽                                    |                         |
| C11                 | * สำนวนงวดเงิน                         | 1 งวด ระบุรายละเอียด                                        |                         |
| ล่า                 | ดับที่                                 | รายการที่ส่งมอบ                                             | จำนวนงวดเงิน            |
| C11-1               | 1 <u>เครื่องเปล่งเสียง</u>             |                                                             | 1                       |
| C12 *ผู้ส่          | สั่งซื้อ/สั่งจ้างต้องการโอนเงินเข้าบัญ | ชีเงินฝากธนาคารของผู้รับจ้างหรือไม่ 💿 ต้องการ 🛛 ไม่ต้องการ  | ตรวจสอบข้อมุลGFMIS      |
| C13                 | *ธนาคาร                                | ธนาคารกรุงไทย จำกัด                                         | Q 😿                     |
| C14                 | *สาขา                                  | สาขายานนาวา                                                 |                         |
| C15                 | *ชื่อบัญชี                             | วีพี                                                        |                         |
| C16                 | *เลขที่บัญชี                           | 1852787342                                                  |                         |
| การรับ <u>ประ</u> เ | กัน                                    |                                                             |                         |
| D1                  | ระยะเวลาการรับประกันความชำรุด          | บกพร่องหรือขัดข้อง 🛛 ปี เดือน 🧾 วัน นับ                     | เถ้ดจากวันที่ได้รับมอบ  |
| ด่าปรับ             |                                        |                                                             |                         |
|                     |                                        |                                                             |                         |

รูปที่ ๑๓ หน้าจอแสดง การบันทึกข้อมูลผู้ขาย/ผู้รับจ้าง และการตรวจสอบข้อมูลกับระบบ GFMIS

| 7     | *ผู้รับจ้างจะส่งมอบของภายใน   | 5                   | วัน นับถัดจากวันที่ผ้รับจ้างได้รับใบสังซื้อ 🗹 นับเฉพาะวันทำการ                                                                        |
|-------|-------------------------------|---------------------|----------------------------------------------------------------------------------------------------|
| ผลการ | เตรวจสอบข้อมูลผู้ด้าจาก GFMIS |                     |                                                                                                    |
| ผลกา  | รตรวจสอบข้อมูลผู้ค้าจาก GFMIS |                     |                                                                                                    |
|       | เลขประจำตัวผู้เสียภาษีอากร    | 18527               | 87347 กิจการร่วมค้าวีพี กรุ๊ป                                                                                                    |
|       | 🛷 ผลการตรวจสอบ                | เลขประ<br>GFMIS     | ะจำตัวผู้เสียภาษีอากรดังกล่าวได้มีการสร้างข้อมูลหลักผู้ขายใหระบบ<br>แต่ไม่มีใหระดับกรม โปรดดำเนินการสร้างข้อมูลหลักผู้ขายให้เรียบร้อย |
|       | รหัสธนาคารและสาขา             | 00600               | 10 ธนาคารกรุงไทย จำกัด สาขายานนาวา                                                                                                    |
|       | 洋 ผลการตรวจสอบ                | เลขที่บั<br>บัญชีขส | ัญชีของผู้ค้าไม่มีในฐานข้อมูลระบบ GFMIS โปรดดำเนินการเพิ่มเลขที่<br>องผู้ค้าในระบบ GFMIS ต่อไปด้วย                                    |
|       |                               |                     | 000                                                                                                    |
|       |                               |                     |                                                                                                    |

รูปที่ ๑๔ หน้าจอแสดง ข้อความแจ้ง กรณีข้อมูลเลขประจำตัวผู้เสียภาษีอากร หรือ เลขบัญชีของ ผู้ขาย/ผู้รับจ้าง ไม่มีในระบบ GFMIS

#### ๓.๒ การตรวจสอบข้อมูลหลักผู้ขายกับระบบ GFMIS กรณีผู้ขายเป็นส่วนราชการ (ขั้นตอนการ จัดทำร่างสัญญา)

กรณีที่ผู้ขายเป็นส่วนราชการ เมื่อกดปุ่มตรวจสอบข้อมูล GFMIS แล้ว ระบบแสดงข้อความ เลขประจำตัวผู้เสียภาษีอากรดังกล่าวไม่มีการสร้างข้อมูลหลักผู้ขายในระบบ GFMIS ให้หน่วยงานส่งแบบแจ้ง ปัญหาการใช้งานระบบ e-GP กรณีบันทึกเลขประจำตัวผู้เสียภาษีอากรผิด เพื่อขอเปลี่ยนเลขประจำตัวผู้เสีย ภาษีอากร เป็นรหัสหน่วยเบิกจ่าย ของหน่วยงานก่อน จึงจะสามารถดำเนินการต่อไปได้ ขณะนี้อยู่ระหว่างการ ปรับแก้โปรแกรมระบบงาน ซึ่งคาดว่าจะแล้วเสร็จภายในเดือน กรกฎาคม นี้ และเมื่อดำเนินการแล้วเสร็จ หน่วยงานไม่ต้องดำเนินการส่งแบบแจ้งปัญหาดังกล่าวอีก และจะแจ้งเวียนให้ทราบต่อไป

#### ๓.๓ กรณีการแจกแจงรายละเอียดของรายการพิจารณาในใบสั่งซื้อสั่งจ้าง

สำหรับการจัดทำร่างสัญญาหรือข้อตกลง กรณีเลือกสัญญาเป็น ใบสั่งซื้อสั่งจ้าง ซึ่งมีรายการ พิจารณา ๑ รายการ แต่หน่วยงานต้องการแจกแจงรายละเอียดของรายการพิจารณา สามารถดำเนินการแก้ไข ได้ในขั้นตอน Template สัญญาหรือข้อตกลง ดังนี้

# <u>ขั้นตอนที่ ๑</u>

แสดงตัวอย่าง ก่อนการแก้ไข Template สัญญาหรือข้อตกลง (ใบสั่งซื้อสั่งจ้าง) ซึ่งมีรายการ พิจารณา ๑ รายการ แสดงดังรูปที่ ๑๕

| Template รางสญญา | หรือข้อตกลง                                                                                                   |            |                                  |                        |                       |   |
|------------------|----------------------------------------------------------------------------------------------------|------------|----------------------------------|------------------------|-----------------------|---|
| @   ← →   ı      |                                                                                                    | U abe 3    |                                  | s 🤊 🗐 🖶                |                       |   |
| Font Si          | e • A.• A.•                                                                                                   |            |                                  |                        |                       |   |
| ธนาคาร           | <field-c13 field-<="" td="" ธนาการ=""><td>-B21 สาขา&gt;</td><td></td><td></td><td></td><td>^</td></field-c13> | -B21 สาขา> |                                  |                        |                       | ^ |
|                  | a a y                                                                                                    | 11 9/      | 11 3/1                           | A .                    | नी 11 अंध             |   |
| <i>ž</i>         | ลามที่ <mark><field-b14 mark="" ช่อผู้ชนะการเสนอราคา<=""></field-b14></mark>                                  | า≻ ได้เสนอ | วราคา ไว้ต่อ <mark>&lt;</mark> เ | field B4-ชื่อหน่วยงาน> | ซึ่งได้รับราคาและตกลง |   |
| ชื่อ/จ้าง ตามร   | เยการดังต่อไปนี                                                                                               |            |                                  |                        |                       |   |
|                  |                                                                                                    |            |                                  | รากาต่อหน่วย           | จำนวนเงิน             |   |
| ີ<br>ຄາດນ        | รายการ                                                                                                    | จานวน      | หนวย                             | <u>(บาท)</u>           | (บาท)                 |   |
| ๑ เครื่อง        | เปล่งเสียง                                                                                                    | କ          | เครื่อง                          | ,ನಟನ.೦೦                | @0,@0)@.00            |   |
| ⇒ ∟              |                                                                                                    |            | ·                                | รวมเป็นเงิน            | 00.000                |   |
|                  |                                                                                                    | -          |                                  | ภาษีมูลค่าเพิ่ม        | 00.ലിട്ട              |   |
|                  | (หนึ่งหมื่นสองร้อยเจ็ดสิบสองบาทถั่วน)                                                                         | ,          | รวมเป็นเงินทั้งสิ้น ดูกไต่ต่อง   |                        |                       |   |
|                  |                                                                                                    |            |                                  |                        |                       |   |
| 0.000            | ง อง่อวยใช้เสื่อง <sup>1</sup> ัดเก่อไปนี้                                                                    |            |                                  |                        |                       |   |
| การซื้อ/สั่งจ้า  | ง อยู่ภายใต้เงื่อนไขต่อไปนี้                                                                                  |            |                                  |                        |                       |   |
|                  |                                                                                                    |            |                                  |                        |                       |   |

รูปที่ ๑๕ หน้าจอ Template สัญญาหรือข้อตกลง (ใบสั่งซื้อสั่งจ้าง)

#### <u>ขั้นตอนที่ ๒</u>

กรณีผู้ใช้งาน ต้องการแจกแจงรายละเอียดรายการพิจารณา สามารถแก้ไขจากหน้า Template สัญญาหรือข้อตกลง (ใบสั่งซื้อสั่งจ้าง) โดยนำเคอร์เซอร์ไปวางไว้หลังตารางของรายการพิจารณา ลำดับที่ ๑ จากนั้น เคาะ Enter เพื่อเพิ่มช่องรายการพิจารณาที่ต้องการ แสดงดังรูปที่ ๑๖ จากนั้น พิมพ์รายการ พิจารณาที่ต้องการเพิ่มเติม แสดงดังรูปที่ ๑๗ กดปุ่ม บันทึกเพื่อเก็บข้อมูลใน Template ใบสั่งซื้อสั่งจ้าง เมื่อไป ขั้นตอนที่ ๓ ตัวอย่าง สัญญาหรือข้อตกลง ระบบแสดงหน้าจอ ดังรูปที่ ๑๘

| . c.mp. | ate ร่างสัญญาห <sup>ะ</sup>    | เอข้อตกลง                                                                                                    |                               |                                |                                            |                     |            |                                  |
|---------|--------------------------------|----------------------------------------------------------------------------------------------------|-------------------------------|--------------------------------|--------------------------------------------|---------------------|------------|----------------------------------|
|         |                                |                                                                                                    | ℓ ⊻ •••• [ ]Ξ                 | E (= +                         | · •• 🔳 🖷                                   |                     |            |                                  |
| E Font  | Angsana 🔻 Size                 | 14 • I A:• A •                                                                                                    |                               |                                |                                            |                     |            |                                  |
|         | ธนาคาร                         | SField-C13 BWINIS Fie                                                                                                    | eld-B21 สาขา>                 |                                |                                            |                     |            |                                  |
|         | (A 1)                          | ปปี่ <field-b14 th="" ชื่อผู้ชนะการเลนอร<=""><th><mark>ากา&gt;</mark>ได้เสนอข</th><th>ราคา ไว้ต่อ <mark>&lt;ค</mark></th><th>eld B4-ชื่อหน่วยงาน&gt; จึ</th><th>ใงใต้รับราคาและตกลง</th><th></th><th></th></field-b14> | <mark>ากา&gt;</mark> ได้เสนอข | ราคา ไว้ต่อ <mark>&lt;ค</mark> | eld B4-ชื่อหน่วยงาน> จึ                    | ใงใต้รับราคาและตกลง |            |                                  |
|         | ซื้อ/จ้าง ตามรายก              | ารดังค่อไปนี้                                                                                                    |                               |                                |                                            |                     |            |                                  |
|         |                                |                                                                                                    |                               |                                |                                            |                     |            |                                  |
|         | ลำดับ                          | รายการ                                                                                                    | จำนวน                         | หน่วย                          | รากาต่อหน่วย                               | จำนวนเงิน           |            |                                  |
|         |                                |                                                                                                    | 1.200383.8                    |                                | (บาท)                                      | (บาท)               |            | a. a                             |
|         | 4                              |                                                                                                    |                               | เครื่อง                        |                                            |                     |            | เพนทวางสาหราแ                    |
|         | ๑ เครื่องเปล                   | ใงเสียง                                                                                                    | ୍କ                            | 511404                         | ണ,ഷിലർ.00                                  | ෙ,මග)ම.00           |            |                                  |
|         | ๑ เครื่องเปล                   | างเสียง                                                                                                    | ୶                             | 5114.014                       | ണ,രിലർ.00                                  | ෙ.මගමා ම.ටට         | ~          | แจงแจกรายการ                     |
| [       | <ul> <li>เครื่องเปล</li> </ul> | างเสียง                                                                                                    | តា                            | 511404                         | ต,๔๒๔.๐๐<br>รรมเป็นเงิน                    | 00.000000           | Û          | แจงแจกรายการ                     |
|         | ๑ เครื่องเปร                   | างเสียง                                                                                                    |                               | 211104                         | ต,๔๒๔.๐๐<br>รรมเป็นเงิน<br>ภาษีมูลค่าเพิ่ม | 00,මගිමාවංග<br>     | $\bigcirc$ | แจงแจกรายการ<br>พิจารณาเพิ่มเติม |

รูปที่ ๑๖ หน้าจอ การเตรียมพื้นที่สำหรับการเพิ่มเติมข้อมูล

|          |           | 1<br>จัดทำสัญญาหรือข้อตกลง ▶                       | Template ត័ព្           | 2<br>มูญาหรือข้อต <i>เ</i> | าลง ดัวอย่             | 3<br>าง สัญญาหรือข้อตกลง |   |
|----------|-----------|----------------------------------------------------|-------------------------|----------------------------|------------------------|--------------------------|---|
| emplate  | ะ ร่างสั  | ญญาหรือข้อตกลง                                     |                         |                            |                        |                          |   |
| Fa 👘 I   | ÷.        | →   #A @   E = = <b>=</b>   B Z                    | U abe 3                 |                            | 🏭 🕶 🔚 📇                |                          |   |
| Font Ang | sana      | • Size 14 • 🗛 • 🗛 •                                |                         |                            |                        |                          | - |
|          |           | ตามที่ ≺Field-B14 ชื่อผู้ชนะการเสนอราค             | <mark>า⊳</mark> ได้เสนย | วราคา ไว้ค่อ 🤜             | Field B4-ชื่อหน่วยงาน> | ซึ่งได้รับราคาและตกลง    | ^ |
|          | ซื้อ/จ้าง | ตามรายการดังต่อไปนี้                               |                         |                            |                        |                          |   |
|          |           |                                                    |                         |                            |                        |                          |   |
|          | ล่ำดับ    | รายการ                                             | จำนวน                   | หน่วย                      | รากาต่อหน่วย           | จำนวนเงิน                |   |
|          |           |                                                    |                         |                            | (ນາກ)                  | (บาท)                    |   |
|          | ۵         | เครื่องเปล่งเสียง                                  | ഩ                       | เครื่อง                    | ,ನಟ್ನ.೦೦               | റെ.ലറില.ററ               |   |
|          |           | 1.1 เครื่องเปล่งเสียง เครื่องที่ 1                 |                         |                            | 1424.00                | 1424.00                  |   |
|          |           | 1.2 เครื่องเปล่งเสียง เครื่องที่ 2 และเครื่องที่ 3 |                         |                            | 1000.00                | 2000.00                  |   |
|          |           |                                                    |                         |                            | รวมเป็นเงิน            | క,రింం.ంం                |   |
|          |           |                                                    |                         |                            | ภาษีมูลค่าเพิ่ม        | bଣ)ଅତ୍ର<br>ପ             |   |
|          |           | (หนึ่งหมื่นสองร้อยเจ็ดสิบสองบาทถ้วน)               |                         |                            | รวมเป็นเงินทั้งสิ้น    | @0,@0)@.00               |   |
|          |           |                                                    |                         |                            |                        |                          |   |
|          | การตั้ง   | เส้งล้าง อย่อายใต้เรื่องเไขต่อไปจี้                |                         |                            |                        |                          |   |
|          |           | ALL OUT OF THE OF THE OF THE OF                    |                         |                            |                        |                          |   |

รูปที่ ๑๗ หน้าจอแสดงการแจงแจกรายการพิจารณาเพิ่มเติม

|   |            |                       |                              | ใบสั่งซึ่      | อ/สั่งจ้าง      |                                            |                                                      |  |
|---|------------|-----------------------|------------------------------|----------------|-----------------|--------------------------------------------|------------------------------------------------------|--|
|   | ผู้ขาย/ผู้ | รับจ้ำง               | วิพิ กรุ๊ป                   |                | ใบสั่งซื้อ/ส่   | ังจ้างเลขที่                               |                                                      |  |
|   | ที่อยู่    |                       | เลขที่ ๘/๒ หมู่ ๑            |                | วันที่          |                                            |                                                      |  |
|   | ตำบลบ      | างกระเจ้ำ อำเภอเมือ   | งสมุทรสาคร จังหวัดสมุทรสา    | ମହ ପାସ୍ତତତ     | ส่วนราชกา       | ร กรมพัฒนาธุรกิ                            | กรมพัฒนาธุรกิจการค้า<br>๑๑ แขวงจอมทอง เขตบางขุนเทียน |  |
|   | โทรศัพ     | ท์                    | ಂಬಿಸಿಡೂಜಿರಿಕಾಂ               |                | ที่อยู่         | ๑๑ แขวงจอมท                                |                                                      |  |
|   | เลขประ     | ะจำตัวผู้เสียภาษี     | සේ ඒ ලට ස් ට හර ව            |                | กรุงเทพมา       | านคร                                       |                                                      |  |
|   | เลขที่บั   | ญชีเงินฝากธนาคาร      | සේ ස්ෂාඛ්ස්ඛාණය ඛ            |                | โทรศัพท์        | ല                                          |                                                      |  |
|   | ชื่อบัญจี  | }                     | วิพี                         |                |                 |                                            |                                                      |  |
|   | ธนาคาร     | ī                     | ธนาคารกรุงไทย จำกัด สาขา     | ยานนาวา        |                 |                                            |                                                      |  |
|   |            | ดามที่ วีพี กรุ้า     | ป ได้เสนอราคา ไว้ค่อ กรมพัฒ  | นาธุรกิจการค้ำ | ซึ่งได้รับราคาแ | ละตกลงซื้อเจ้าง ตามรายการเ<br>ราคาต่อหน่วย | ดังต่อไปนี้<br>จำนวนเงิน                             |  |
|   | ສໍາດັນ     |                       | รายการ                       | จำนวน          | หน่วย           | (บาท)                                      | ( <b>บ</b> าท)                                       |  |
| _ | 0          | เครื่องเปล่งเสียง     |                              | କ              | เครื่อง         | ,െഷ്യഷ.00                                  | @0,@#)@.00                                           |  |
|   |            | 1.1 เครื่องเปล่งเสียง | เครื่องที่ 1                 |                |                 | 1424.00                                    | 1424.00                                              |  |
|   |            | 1.2 เครื่องเปล่งเสียง | เครื่องที่ 2 และเครื่องที่ 3 |                |                 | 1000.00                                    | 2000.00                                              |  |
|   |            |                       |                              |                |                 | รวมเป็นเงิน                                | కె,៦००.००                                            |  |
| - |            |                       |                              |                |                 |                                            |                                                      |  |
| - |            |                       |                              |                |                 | ภาษีมูลค่าเพิ่ม                            | 00.ක්ශර                                              |  |

#### รูปที่ ๑๘ หน้าจอ Template สัญญาหรือข้อตกลง หลังการแก้ไข

#### ๓.๔ การบันทึกกำหนดเวลาการส่งมอบงานในใบสั่งซื้อสั่งจ้าง

สำหรับการบันทึกงวดงาน ในขั้นตอนการจัดทำร่างสัญญา กรณีเลือกสัญญา เป็นใบสั่งซื้อสั่งจ้าง เจ้าหน้าที่พัสดุ สามารถบันทึกกำหนดเวลาการส่งมอบงานได้ ๒ รูปแบบ ดังนี้

(๑) กรณีต้องการกำหนดส่งมอบงาน โดยให้นับเฉพาะวันทำการ สามารถดำเนินการได้ ดังนี้

#### <u>ขั้นตอนที่ ๑</u>

| rement That G        | overnment       | rocurem        | ent          |                       |                    |                 | ชุมพล ยิ่งดี :        | งนพ 5 มถุน เยน .<br>หัวหน้าเจ้าหน้าที่ |
|----------------------|-----------------|----------------|--------------|-----------------------|--------------------|-----------------|-----------------------|----------------------------------------|
| ข้อมูลโครงการ        |                 |                |              |                       |                    |                 |                       |                                        |
|                      | สา              | นักงาน 1200    | L            |                       |                    |                 |                       |                                        |
| A1                   | วิธีกา          | รจัดหา ตกล     | ราคา         |                       |                    |                 |                       |                                        |
| A2                   | ประเภทกา        | รจัดหา ซื้อ    |              |                       |                    |                 |                       |                                        |
| A3                   | วิธีการพิ       | จารณา ราคา     | รวม          |                       | แสดงรายการพื       | กรณา            |                       |                                        |
| A4                   | เลขที่โด        | รงการ 5503     | 5000040      |                       |                    |                 |                       |                                        |
| A5                   | ชื่อโด          | รงการ ชื้อเด   | รื่องเปล่งเล | สียงสานวน 3           | เครื่อง โดยวิธีตกล | งงราคา          |                       |                                        |
| รายการเอกสาร         | เลขที่เอกสาร    | ลงวันที่เอกเ   | ins          | จำนวนเงิน<br>ตามสัญญา | ประเภ              | ทสัญญา          | ข้อมูล<br>จัดทำเอกสาร | สถานะ<br>การทำงาน                      |
| เลขประจำตัวผู้เสียภา | ษีอากร 1-8527-8 | 734-7 - วีพี ก | รุ๊ป         |                       |                    |                 |                       |                                        |
|                      |                 |                |              |                       | ราคาที่ตกลง        | ชื้อหรือจ้าง 10 | ,272.00 <b>1</b> 111  |                                        |

กด "รายละเอียด/แก้ไข" ในหน้าจอการจัดทำร่างสัญญา แสดงดังรูปที่ ๑๙

รูปที่ ๑๙ หน้าจอ การจัดทำร่างสัญญา

- തെ -

#### - ୭୯ -

#### <u>ขั้นตอนที่ ๒</u>

ทำเครื่องหมาย ⊠ หลังช่องรายการ "ผู้รับจ้างจะส่งมอบของภายใน ⊃ วัน" แสดงดังรูปที่ ๒๐ เมื่อดำเนินการไปถึงขั้นตอนบันทึกเลขที่และวันที่ ที่รายการครบกำหนดส่งมอบวันที่ ระบบ จะคำนวณวันที่ให้ โดยจะนับให้เฉพาะวันทำการ ตามที่เลือกไว้

| J                                         | วดงานและการส่งมอบ                                                                                                    |                                                                              |                                                                                                    |                                                                                                    |
|-------------------------------------------|----------------------------------------------------------------------------------------------------|------------------------------------------------------------------------------|----------------------------------------------------------------------------------------------------|----------------------------------------------------------------------------------------------------|
| C5                                        | * กำหนดรูปแบบการส่งมอบ                                                                                                    | รวมรายการ                                                                    | 🔘 แยกรายการ                                                                                                    |                                                                                                    |
| C6                                        | *  จำนวนงวดงาน                                                                                                    | 1 งวด                                                                        | ระบุรายละเอียด                                                                                                    |                                                                                                    |
|                                           |                                                                                                    |                                                                              |                                                                                                    | second second second second second second second second second second second second second second second second |
| <u>รวมราย</u><br>3 รายก <sup>ะ</sup>      | <u>มการ</u> หมายถึง กรณีที่สัญญาที่กำหนดให้มีการ<br>าร โดยงวดที่ 1 ส่งสินค้ารายการที่ 1 งวดที่ 2<br>สำคัญ <b>เ</b>                                                                                                    | ส่งมอบงานเพียงง<br>ส่งสินค้ารายการท์<br>รายการที่                            | รวดเดียวหรือหลายงวดที่มีความต่อเนื่อง เร<br>ที่ 2 เป็นต้น<br>ไส่งนอบ                                                                                           | ช่น สัญญาที่มีการซื้อของ<br>จำนวนงวดงาน                                                                         |
| <u>รวมราย</u><br>3 รายก <sup>-</sup><br>ค | <u>มการ</u> หมายถึง กรณีที่สัญญาที่กำหนดให้มีการ<br>าร โดยงวดที่ 1 ส่งสินคำรายการที่ 1 งวดที่ 2<br>สำคับที่<br>ารแจ้งกำนนดเวลาการส่งนอน                                                                                        | ส่งมอบงานเพียงง<br>ส่งสินค้ารายการท์<br>รายการที่                            | รวดเดียวหรือหลายงวดที่มีความต่อเนื่อง เร<br>ที่ 2 เป็นต้น<br><mark>ส่งมอบ</mark>                                                                               | ช่น สัญญาที่มีการซื้อของ<br>จำนวนงวดงาน                                                                         |
| <u>รวมราย</u><br>3 รายก<br>ก<br>C7        | <u>มการ</u> หมายถึง กรณีที่สัญญาที่กำหนดให้มีการ<br>าร โดยงวดที่ 1 ส่งสินค้ารายการที่ 1 งวดที่ 2<br><mark>สำคับที่</mark><br><mark>ารแจ้งกำหนดเวลาการส่งมอบ</mark><br>*ผ้รับจ้างจะส่งมอบของภายใน                               | ส่งมอบงานเพียงง<br>ส่งสินค้ารายการท์<br>รายการที<br>5 วัน บั                 | ววดเดียวหรือหลายงวดที่มีความต่อเนื่อง เร<br>กี้ 2 เป็นต้น<br>ใส่งมอบ<br>บันถ้อจากวันที่ผ้รับจำงได้รับในส์ พื้อ ⊽โ                                              | ย่น สัญญาที่มีการชื้อของ<br>จำนวนงวดงาน<br>มันเฉพาะวันทำการ                                                     |
| <u>รวมราย</u><br>3 รายก<br>ก<br>C7<br>C8  | <u>มการ</u> หมายถึง กรณีที่สัญญาที่กำหนดให้มีการ<br>าร โดยงวดที่ 1 ส่งสินค้ารายการที่ 1 งวดที่ 2<br><mark>ลำดับที่</mark><br><b>ารแจ้งกำหนดเวลาการส่งมอบ</b><br>*ผู้รับจ้างจะส่งมอบของภายใน<br>* สถานที่ส่งมอบที่ปรากฏตามสัญญา | ส่งมอบงานเพียงง<br>ส่งสินค้ารายการท์<br>รายการที<br>5วัน นั<br>กรมพัฒนาพลังง | ววดเดียวหรือหลายงวดที่มีความต่อเนื่อง เร<br>ก็ 2 เป็นดัน<br>ใส่งมอบ<br>มับถัดจากวันที่ผู้รับจ้างใด้รับใบส <mark>่งซื้อ </mark> ₪<br>มานทดแทนและอนุรักษ์พลังงาน | ช่น สัญญาที่มีการซื้อของ<br>จำนวนงวดงาน<br>มับเฉพาะวันทำการ                                                     |

#### รูปที่ ๒๐ หน้าจอ การกำหนดวันส่งมอบงาน โดยนับเฉพาะวันทำการ

(๒) กรณีนับรวมทั้งวันทำการและวันหยุดราชการสามารถดำเนินการได้ ดังนี้
 ขั้นตอนที่ ๑

กด "รายละเอียด/แก้ไข" ในหน้าจอการจัดทำร่างสัญญา แสดงดังรูปที่ ๒๑

| irement That C       | overnment i                  | rocurement              |                                                   |                       | ชุมพล ยิ่งดี               | วนท 5 มถุนายน .<br>: หัวหน้าเจ้าหน้าที่ |  |  |  |  |
|----------------------|------------------------------|-------------------------|---------------------------------------------------|-----------------------|----------------------------|-----------------------------------------|--|--|--|--|
| ข้อมูลโครงการ        |                              |                         |                                                   |                       |                            |                                         |  |  |  |  |
|                      | สาเ                          | มักงาน <b>1200500</b> 0 | 1200500000-กรมพัฒนาพลังงานทดแทนและอนุรักษ์พลังงาน |                       |                            |                                         |  |  |  |  |
| A1                   | วิธีการ                      | รจัดหา ตกลงราคา         |                                                   |                       |                            |                                         |  |  |  |  |
| A2                   | ประเภทการ                    | รจัดหา ซื้อ             | ชื่อ<br>ราคารวม แสดงรายการพิจารณา                 |                       |                            |                                         |  |  |  |  |
| A3                   | วิธีการพื                    | จารณา ราคารวม           |                                                   |                       |                            |                                         |  |  |  |  |
| A4                   | เลขที่โค                     | รงการ 55025000          | 040                                               |                       |                            |                                         |  |  |  |  |
| A5                   | ชื่อโค                       | ซื้อเครื่องเร           | ไล่งเสียงสานวน 3 เ                                | จร้อง โดยวิธีตกลงราคา |                            |                                         |  |  |  |  |
| รายการเอกสาร         | เลขที่เอกสาร                 | ลงวันที่เอกสาร          | จำนวนเงิน<br>ตามสัญญา                             | ประเภทสัญญา           | า ข้อมูล<br>จัดทำเอกสาร    | สถานะ<br>การทำงาน                       |  |  |  |  |
| เลขประจำตัวผู้เสียภา | <mark>ษีอากร 1-8527-8</mark> | 734-7 - วีพี กรุ๊ป      |                                                   |                       |                            |                                         |  |  |  |  |
|                      |                              |                         |                                                   | ราคาที่ตกลงชื้อหรือจ  | จ้าง 10.272.00 บา <b>ท</b> |                                         |  |  |  |  |

รูปที่ ๒๑ หน้าจอ การจัดทำร่างสัญญา

<u>ขั้นตอนที่ ๒</u>

หลังช่องรายการ "ผู้รับจ้างจะส่งมอบของภายใน — วัน" ไม่ต้องทำเครื่องหมาย — ใด ๆ แสดงดังรูปที่ ๒๒ เมื่อดำเนินการไปถึงขั้นตอนบันทึกเลขที่และวันที่ ที่รายการครบกำหนดส่งมอบวันที่ ระบบ จะคำนวณวันที่ให้ โดยจะนับวันให้ตามปกติไม่เว้นวันหยุดราชการ

| การสง                                                     | າມລບ                                                                                                    |                                                                                                    |                                                     |
|-----------------------------------------------------------|----------------------------------------------------------------------------------------------------|----------------------------------------------------------------------------------------------------|-----------------------------------------------------|
| 37                                                        | วดงานและการส่งมอบ                                                                                                    |                                                                                                    |                                                     |
| C5                                                        | * กำหนดรูปแบบการส่งมอบ                                                                                                    | 💿 รวมรายการ 💿 แยกรายการ                                                                                                    |                                                     |
| C6                                                        | * สานวนงวดงาน                                                                                                    | 1 งวด ระบุรายละเอียด                                                                                                    |                                                     |
| กอสราง                                                    | งทมสถานทกอสราง ฮาเภอ ก. และฮาเภอ ข. ร                                                                                                    | ชงเนแตละฮาเภอกมการกาหนดงวดงานและงวดเงินของตนเอง                                                                                                    | หรอสามารถเบทาสัญญาแยกตาง                            |
| หากได้<br><u>รวมราย</u><br>3 รายกา                        | <u>ยการ</u> หมายถึง กรณีที่สัญญาที่กำหนดให้มีการ<br>าร โดยงวดที่ 1 ส่งสินค้ารายการที่ 1 งวดที่ 2                                                                                                    | ส่งมอบงานเพียงงวดเดียวหรือหลายงวดที่มีความต่อเนื่อง เช่น ส่<br>ส่งสินค้ารายการที่ 2 เป็นต้น                                                                                                    | สัญญาที่มีการซื้อของ                                |
| หากได้<br><u>รวมราย</u><br>3 รายกา                        | <u>ยการ</u> หมายถึง กรณีที่สัญญาที่กำหนดให้มีการ<br>าร โดยงวดที่ 1 ส่งสินค้ารายการที่ 1 งวดที่ 2<br><mark>สำคับที่</mark>                                                                                               | ส่งมอบงานเพียงงวดเดียวหรือหลายงวดที่มีความต่อเนื่อง เช่น ส่<br>ส่งสินค้ารายการที่ 2 เป็นต้น<br><mark>รายการที่ส่งมอบ</mark>                                                                           | สัญญาที่มีการซื้อของ<br>จำนวนงวดงาน                 |
| หากได้<br><u>รวมราย</u><br>3 รายกา<br>กา                  | <u>มการ</u> หมายถึง กรณีที่สัญญาที่กำหนดให้มีการ<br>าร โดยงวดที่ 1 ส่งสินค้ารายการที่ 1 งวดที่ 2<br>สำคับที่<br>ารแจ้งกำหนดเวลาการส่งมอบ                                                                                | ส่งมอบงานเพียงงวดเดียวหรือหลายงวดที่มีความต่อเนื่อง เช่น ส่<br>ส่งสินค้ารายการที่ 2 เป็นต้น<br>รายการที่ส่งมอบ                                                                                        | รัญญาที่มีการซื้อของ<br>จำนวนงวดงาน                 |
| หากได้<br><u>รวมราย</u><br>3 รายก <sup>-</sup><br>ก<br>C7 | <u>มการ</u> หมายถึง กรณีที่สัญญาที่กำหนดให้มีการ<br>าร โดยงวคที่ 1 ส่งสินค้ารายการที่ 1 งวดที่ 2<br>สำคับที่<br>ารแจ้งกำหนดเวลาการส่งมอบ<br>*ผู้รับจ้างจะส่งมอบของภายใน                                                 | ส่งมอบงานเพียงงวดเดียวหรือหลายงวดที่มีความต่อเนื่อง เช่น ส่<br>ส่งสินค้ารายการที่ 2 เป็นต้น<br>รายการที่ส่งมอบ<br>5 วัน นับถัดจากวันที่ผู้รับจ้างใด้รับใบสั่งชื่อ 🗖 นุ่มเจ                            | รัญญาที่มีการข้อของ<br>จำนวนงวดงาน<br>ฉพาะวันทาการ  |
| หากได้<br><u>รวมราย</u><br>3 รายก<br>ก<br>C7<br>C8        | <u>มการ</u> หมายถึง กรณีที่สัญญาที่กำหนดให้มีการ<br>าร โดยขวดที่ 1 ส่งสินค้ารายการที่ 1 งวดที่ 2<br>สำคับที่<br><mark>ารแจ้งกำหนดเวลาการส่งมอบ</mark><br>*ผู้รับจ้างจะส่งมอบของภายใน<br>* สถานที่ส่งมอบที่ปรากฏตามสัญญา | ส่งมอบงานเพียงงวดเดียวหรือหลายงวดที่มีความต่อเนื่อง เช่น ส่<br>ส่งสินค้ารายการที่ 2 เป็นต้น<br>รายการที่ส่งมอบ<br>5วัน นับถัดจากวันที่ผู้รับจำงได้รับใบสั่ง<br>กรมพัฒนาพลังงานทดแทนและอนุรักษ์พลังงาน | รัญญาที่มีการซื้อของ<br>จำนวนงวดงาน<br>ฉพาะวันทาการ |

#### รูปที่ ๒๒ หน้าจอ การกำหนดวันส่งมอบงาน โดยนับวันตามปกติ

#### ๓.๕ การบันทึกกำหนดเวลาการส่งมอบงานในสัญญาจ้าง

สัญญาจ้างในระบบกำหนดให้ผู้ใช้งาน สามารถเลือกระบุเงื่อนไขการแสดงหัวข้อสัญญา ได้ ๒ รูปแบบ ดังนี้

(๑) **กรณีเลือก"ภาค ก สัญญาที่เป็นราคาต่อหน่วย"** ซึ่งจะเป็นสัญญาที่จะจ่ายเงินตาม ความก้าวหน้าของงาน ระบบจะกำหนดให้บันทึกข้อมูลการส่งมอบงานเป็นจำนวนวัน ที่จัดทำหรือส่งมอบงาน ให้แล้วเสร็จ เช่น ภายใน ๓๐ วันนับแต่ลงนามในสัญญา แสดงดังรูปที่ ๒๓ และรูปที่ ๒๔ ตามลำดับ

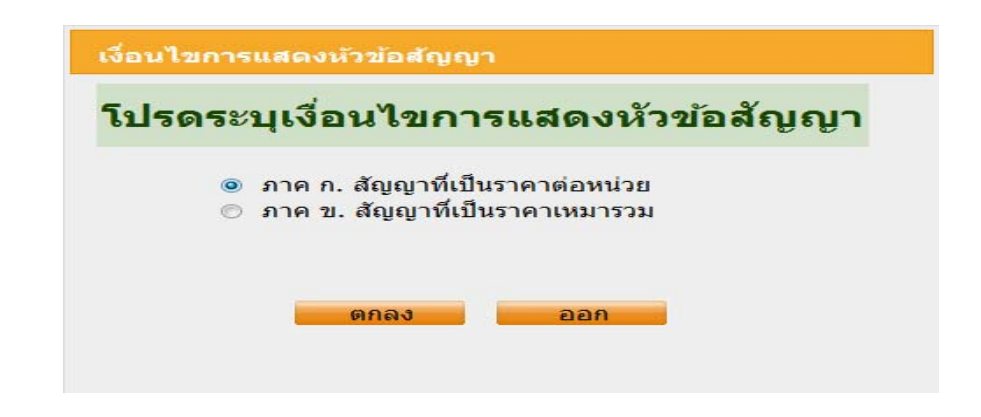

รูปที่ ๒๓ หน้าจอแสดง กรณีเลือก ภาค ก สัญญาที่เป็นราคาต่อหน่วย

| Procurement | Thai Government Procu                                    | rement                                                                                               | วันที่ 11<br>คนนอก คนแรง : หัวหน้า | มิถุนายน 2555<br>เจ้าหน้าที่พัสด |
|-------------|----------------------------------------------------------|----------------------------------------------------------------------------------------------------|------------------------------------|----------------------------------|
| บันที       | ักข้อมูลงวดงาน                                           |                                                                                                    |                                    |                                  |
|             | งวดงานที<br>* ภายในวัน(จำนวนวัน)<br>วันที่สาหนดส่งผอบงาน | 1<br>วัน นับถัดจากวันที่ได้รับหนังสือแจ้งให้เริ่มท่างาน<br>ระบุมีเป็นบิพุทธศักราชในรูปแบบ (ววดดปปปป) |                                    |                                  |
|             | * รายละเอียดงานที่ต้องส่งมอบ                             | เครื่องเปล่งเสียง                                                                                    |                                    |                                  |
| หมาย        | เหตุ : รายการที่มี <mark>ดอกจันสีแดง</mark> ห            | งายถึงต้องบันทึกข้อมูล                                                                               |                                    |                                  |

- രം -

รูปที่ ๒๔ หน้าจอแสดง การบันทึกข้อมูลงวดงาน เป็นจำนวนวัน

(๒) **กรณีเลือก "ภาค ข สัญญาที่เป็นราคาเหมารวม"** ซึ่งเป็นสัญญาที่จะระบุ หรือมีความ ชัดเจนของการจ่ายเงินในแต่ละงวด ระบบจะกำหนดให้บันทึกวันที่การส่งมอบงาน เช่น วันที่ ๒๐ มีนาคม ๒๕๕๕ เป็นต้น แสดงดังรูปที่ ๒๕ และรูปที่ ๒๖ ตามลำดับ

| านไขการ | แสดงหัวข้อสัญญา                                                 |
|---------|-----------------------------------------------------------------|
| ไรดระ   | บุเงื่อนไขการแสดงหัวข้อสัญญา                                    |
| ©<br>0  | ภาค ก. สัญญาทีเป็นราคาต่อหน่วย<br>ภาค ข. สัญญาทีเป็นราคาเหมารวม |
|         | ตกลง ออก                                                        |

รูปที่ ๒๕ หน้าจอแสดง กรณีเลือก ภาค ข สัญญาที่เป็นราคาเหมารวม

| , | บันทึกข้อมูลงวดงาน<br>งวดงานที<br>→ ภายในวัน(จานวนวัน)<br>* วันที่กำหนดส่งมอบงาน | 1<br>20/03/255<br>เรรียงประกั         |  |
|---|----------------------------------------------------------------------------------|---------------------------------------|--|
| v | * รายละเฉยดงานทดองสงมอบ<br>มายเหตุ : รายการที่มี ดอกจันสีแดง า                   | หมายถึงต้องบันทึกข้อมูล<br>บันทึก ชอก |  |

รูปที่ ๒๖ หน้าจอแสดง การบันทึกวันที่กำหนดส่งมอบงาน

๓.๖ การบันทึกจำนวนเงินที่จ่ายในแต่ละงวด ในขั้นตอนร่างสัญญา

ในขั้นตอนการจัดทำร่างสัญญา เจ้าหน้าที่พัสดุสามารถบันทึกจำนวนเงินที่จ่ายในแต่ละงวด ได้ ๒ รูปแบบ ดังนี้

# (๑) บันทึกโดยกำหนดร้อยละของการชำระเงิน มีขั้นตอนดังนี้ ขั้นตอนที่ ๑

บันทึกงวดเงินโดยระบุจำนวนงวด และกดปุ่ม "รายละเอียด" แสดงดังรูปที่ ๒๗

| 43    | ดเงินและ      | ะรายละเอียดการชำระเงิน         |                                                                                   |
|-------|---------------|--------------------------------|-----------------------------------------------------------------------------------|
| C10   |               | * ประเภทการจ่ายเงิน            | จ่ายตามงวดเง <del>็นที่กำหนด −</del>                                              |
| C11   |               | * สานวนงวดเงิน                 | 1 การ การการการการการการการการการการการการการก                                    |
|       | ลำดับที่      |                                | รายการที่ส่งมอบ จำนวนงวดเงิน                                                      |
| C11-1 | 1             | <u>เครื่องเปล่งเสียง</u>       | 1                                                                                 |
| C12   | *ผู้สั่งซื้อ, | /สั่งจ้างต้องการโอนเงินเข้าบัญ | ขขึ้งงินฝากธนาคารของผู้รับจ้างหรือไม่ 💿 ต้องการ 📀 ไม่ต้องการ 🧧 ตรวจสอบข้อมุลGFMIS |
| C13   |               | *ธนาคาร                        | ธนาคารกรุงไทย จำกัด                                                               |
| C14   |               | *สาขา                          | สาขา กระทรวงการคลัง                                                               |
| C15   |               | *ชื่อบัญชี                     | นิดยา                                                                             |
| C16   |               | *เลขที่บัญชื                   | 111111                                                                            |

รูปที่ ๒๗ หน้าจอแสดงการ ระบุรายละเอียดงวดเงิน

## <u>ขั้นตอนที่ ๒</u>

ระบุร้อยละของวงเงินที่ต้องการจ่าย แสดงดังรูปที่ ๒๘

|                |                                                 |                    |                   |     | คนนอก คนแรง : หัว | หน่าเจ้าหน่าที่พัสด |
|----------------|-------------------------------------------------|--------------------|-------------------|-----|-------------------|---------------------|
| บันทึกข้อมูล   | งวดเงิน                                         |                    |                   |     |                   |                     |
|                | งวดเงินที่ 1                                    |                    |                   |     |                   |                     |
|                | งวดงานที่สัมพันธ์                               |                    | <u>เลือกงวดงา</u> | ł   |                   |                     |
| * ราย          | ขละ <mark>เอียดการชาระเงิน</mark> <sup>เค</sup> | รื่องเปล่งเสียง    |                   |     |                   |                     |
|                | ชาระเงินอัตราร้อยละ 10                          | 0.00               |                   |     |                   |                     |
|                | * สานวนเงิน                                     |                    | บา                | 1/1 |                   |                     |
| ৰ              | ำนวนเงินหักล่วง <mark>หน้า</mark>               |                    | บา                | 1/1 |                   |                     |
| * สานวนเ       | งินคงเหลือที่ต้องจ่าย                           |                    | บา                | ท   |                   |                     |
| หมายเหตุ : ราเ | ยการที่มี <mark>ดอกจันสีแดง</mark> ห            | มายถึงต้องบันทึกข้ | ้อมูล             |     |                   |                     |
|                |                                                 |                    |                   |     |                   |                     |

รูปที่ ๒๘ หน้าจอแสดง ระบุการชำระเงินอัตราร้อยละ

- ഒര് -

### <u>ขั้นตอนที่ ๓</u>

เมื่อคลิกเมาส์ในช่อง"จำนวนเงิน"ระบบจะคำนวณจำนวนเงินที่ต้องจ่ายให้อัตโนมัติ โดยคำนวณจากร้อยละที่ระบุ และวงเงินที่ตกลงซื้อหรือจ้าง แสดงดังรูปที่ ๒๘

| บั | นทีกข้อมูลงวดเงิน                |                  |           |     |          |  |
|----|----------------------------------|------------------|-----------|-----|----------|--|
|    | งวดเงินที                        | 1                |           |     |          |  |
|    | งว <mark>ดง</mark> านที่สัมพันธ์ |                  | เลือกงวด  | งาน |          |  |
|    | * รายละเอียดการชำระเงิน          | เครื่องเปล่งเสีย | 3         |     |          |  |
|    | * ชำระเงินอัตราร้อยละ            | 100.00           |           |     |          |  |
|    | * สานวนเงิน                      |                  | 10,220.00 | บาท | <u> </u> |  |
|    | สานวนเงินหักล่วงหน้า             |                  |           | บาท |          |  |
|    | * สำนวนเงินคงเหลือที่ต้องจ่าย    |                  | 10,220.00 | บาท |          |  |

รูปที่ ๒๘ หน้าจอแสดง การคำนวณจำนวนเงินให้อัตโนมัติ จากจำนวนเงินร้อยละที่ระบุไว้

#### (๒) บันทึกโดยระบุจำนวนเงินที่จะจ่ายให้ผู้ค้า มีขั้นตอนดังนี้ ขั้นตอนที่ ๑

บันทึกงวดเงินโดยระบุจำนวนงวด และกดปุ่ม "รายละเอียด" แสดงดังรูปที่ ๒๙

| Ĵ          | <b>วดเงินและ</b> | ะรายละเอียดการชำระเงิน         |                                                     |                   |            |                    |
|------------|------------------|--------------------------------|-----------------------------------------------------|-------------------|------------|--------------------|
| C10        |                  | * ประเภทการจ่ายเงิน            | จ่ายตามงวดเงินที่กำหนด 🔻                            |                   |            |                    |
| C11        |                  | * จำนวนงวดเงิน                 | 1 งวด ระบุรายละเอียด                                | $\langle \square$ |            |                    |
|            | สำดับที่         |                                | รายการที่ส่งมอบ                                     |                   |            | จำนวนงวดเงิน       |
| C11-1      | 1                | <u>เครื่องเปล่งเสียง</u>       |                                                     |                   |            | 1                  |
| C12        | *ผู้สั่งซื้อ     | /สั่งจ้างต้องการโอนเงินเข้าบัญ | เช็เงินฝากธนาคารของผู้รับจ้างหรือไม่                | 🖲 ต้องการ 📀       | ไม่ต้องการ | ตรวจสอบข้อมุลGFMIS |
| C13        |                  |                                |                                                     |                   |            | -                  |
| 010        |                  | *ธนาคาร                        | ธนาคารกรุงไทย จำกัด                                 |                   | Q          | X                  |
| C14        |                  | *ธนาคาร<br>*สาขา               | ธนาคารกรุงไทย จำกัด<br>สาขา กระทรวงการคลัง          |                   | @          | ) (X)              |
| C14<br>C15 |                  | *ธนาคาร<br>*สาขา<br>*ชื่อบัญชี | ธนาคารกรุงไทย จำกัด<br>สาขา กระทรวงการคลัง<br>นิตยา |                   | @          | ) 🛞                |

รูปที่ ๒๙ หน้าจอแสดงการ ระบุรายละเอียดงวดเงิน

#### <u>ขั้นตอนที่ ๒</u>

ระบุจำนวนเงินที่ต้องการจ่าย แสดงดังรูปที่ ๓๐

|        |                                           |                    |                  |             | 1000011 PIXEDU - PI |  |
|--------|-------------------------------------------|--------------------|------------------|-------------|---------------------|--|
| บันทึก | เข้อมูลงวดเงิน                            |                    |                  |             |                     |  |
|        | งวดเงินที                                 | 1                  |                  |             |                     |  |
|        | งวดงานที่สัมพันธ์                         |                    | <u>เลือกงว</u> ด | <u>างาน</u> |                     |  |
|        | * รายละเอียดการชำระเงิน                   | เครื่องเปล่งเสียง  |                  |             |                     |  |
|        | * ชาร <mark>ะเงินอัตราร้อยละ</mark>       |                    |                  |             |                     |  |
|        | -> * สานวนเงิน                            |                    | 10,220.00        | บาท         |                     |  |
|        | สานวนเงินหักล่วงหน้า                      |                    |                  | บาท         |                     |  |
| * -    | งานวนเงินคงเหลือที่ต้องจ่าย               |                    | 10,220.00        | บาท         |                     |  |
| หมายเห | งตุ : รายการที่มี <mark>ดอกจันสีแด</mark> | ง หมายถึงต้องบันที | ์กข้อมูล         |             |                     |  |
|        |                                           |                    |                  |             |                     |  |

#### รูปที่ ๓๐ หน้าจอแสดง ระบุจำนวนเงินที่ต้องจ่าย

#### <u>ขั้นตอนที่ ๓</u>

เมื่อคลิกเมาส์ในช่อง "ชำระเงินอัตราร้อยละ"ระบบจะคำนวณร้อยละของวงเงินที่ตกลง

ซื้อ/จ้าง ที่ต้องจ่ายให้โดยอัตโนมัติ แสดงดังรูปที่ ๓๑

| บันทึกข้อมูลงวดเงิน                            |                           |  |
|------------------------------------------------|---------------------------|--|
| งวดเงินที่                                     | 1                         |  |
| งวดงานที่สัมพันธ์                              | เลือกงวดงาน               |  |
| * รายละเอียดการชำระเงิน                        | เครื่องเปล่งเสียง         |  |
| * ชำระเงินอัตราร้อยละ                          | 100.00                    |  |
| * สานวนเงิน                                    | 10,220.00 บาท             |  |
| สำนวนเงินหักล่วงหน้า                           | บาท                       |  |
| * สานวนเงินคงเหลือที่ต้องจ่าย                  | 10,220.00 บาท             |  |
| หมายเหตุ : รายการที่มี <mark>ดอกจันสีแต</mark> | ง หมายถึงต้องบันทึกข้อมูล |  |

รูปที่ ๓๑ หน้าจอแสดง การคำนวณจำนวนเงินร้อยละให้อัตโนมัติ จากจำนวนเงินที่ระบุไว้

#### ๓.๗ การแก้ไขข้อมูลขั้นตอนการบริหารสัญญา

การแก้ไขข้อมูลที่ได้ทำการบันทึกไปแล้ว ในขั้นตอนการบริหารสัญญา มีขั้นตอนการ ดำเนินการ ดังต่อไปนี้

# (๑) กรณีต้องการแก้ไขข้อมูลในขั้นตอน "การส่งมอบงาน"

## <u>ขั้นตอนที่ ๑</u>

เข้าสู่ ลูกบอลบริหารสัญญา และกดปุ่ม "ส่งมอบงาน" แสดงดังรูปที่ ๓๒

| ข้อมูลสัญญาหรือว       | ข้อตกลง                    |                     |                                   |               |                    |                               |          |                                |
|------------------------|----------------------------|---------------------|-----------------------------------|---------------|--------------------|-------------------------------|----------|--------------------------------|
| ชื่อผู้ค้า/ผู้ร        | อับจ้าง∕ที่ปรึกษา          | ห้างหุ้นส่วนจำกั    | ดบ้านใผ่ธนทรัพย์                  |               |                    |                               |          |                                |
| เลขประจำด้ว            | ผู้เสียภาษีอากร            | 54015990103         | 70                                |               |                    |                               |          |                                |
|                        | ประเภ <mark>ท</mark> สัญญา | สัญญาจ้างทั่วไม     | J                                 |               |                    |                               |          |                                |
|                        | <mark>เลขที่สัญญา</mark>   | 2/2555              |                                   |               | ดุราขละเงิขดสัญ    | ญา                            |          |                                |
|                        | ลงวันที่                   | 26/06/2555          |                                   |               |                    |                               |          |                                |
|                        | เลขคุม <mark>สั</mark> ญญา | 55060500003         | 550605000032                      |               |                    |                               |          |                                |
| วันที่เริ่มเ           | ต้นสัญญาตั้งแต่            | 27/06/2555          | จนถึง 23/09/25                    | 55            | บันที่แว้นที่สัญญา | ระยะเวลาศ                     | างเหลือ  | 89 Ju                          |
| สานวน                  | แงินตามสัญญา               |                     | 1,400,000.0                       | 0 บาท         |                    |                               |          |                                |
|                        | สถานะสัญญา                 | ส่งงานครบถ้วน       |                                   |               |                    |                               |          |                                |
| รายละเอียดงวดงา        | าน : รปแบบการส             | งมอบ รวมรายการ      |                                   |               |                    |                               |          |                                |
| งวดงาน                 | วันกำหนด<br>ส่งมอบงาน      | วันที่<br>ส่งมอบจริ | ส้มพันธ์งว<br>ง งวดที             | ดเงิน         | เลขคุม<br>ตรวจรับ  | สถานะดำ                       | าเนินการ | ข้อมูลส่ง<br>มอบตรวจ<br>รับงาน |
| รายการ 1 : ก่อสร้า     | งปรับปรุงช่อมแร            | ชมอาคารสำนักงา      | น                                 |               |                    |                               |          |                                |
| งวดที่ 1               | 09/08/2555                 | 04/08/255           | 5 1                               |               | 5506A1000197       | ้ <mark>ตรวจรับงานเร</mark> ี | ยบร้อย   | รายละเอียด                     |
| งวดที่ 2               | 23/09/2555                 | 26/08/255           | 5 2                               |               | 5506A1000200       | ตรวจรับงานเรี                 | ยบร้อย   | รายละเอียด                     |
| หมายเหตุ : วันที่ก่    | าหนดส่งมอบงาน              | สีแดง หมายถึง วัง   | นหยุดราชการ หรือว่                | วันหยุดน้     | (กขัดฤกษ์          |                               |          |                                |
| รายละเอียดงวดเงิ       | น : ประเภทการจ             | ่ายเงิน จ่ายตามง    | วดเงินที่กำหนด (ก                 | ารเบิกจ่า     | เย : ผ่านGFMIS     | )                             |          |                                |
| งวดเงิน                | วันที่จ่ายเงิน             | จำนา<br>ตามส่       | ่มนเงิน<br>โญญา                   | จ้าน<br>คงเห  | วนเงิน<br>เลือจ่าย | สถานะดำ                       | เนินการ  | ข่อมูลเบิก<br>จ่ายเงิน         |
| รายการ 1 : ก่อสร้า     | งปรับปรุงช่อมแร            | ชมอาคารสำนักงา      | u                                 |               |                    |                               |          |                                |
| งวดที่ 1               |                            |                     | 700,000.00                        |               | 0.00               | เบิกจ่ายเงินเรีย              | บร้อย    | รายละเอียด                     |
| งวดที่ 2               |                            |                     | 700,000.00                        |               | 0.00               | ส่งตั้งเมิกจ่ายเงื            | iu       | รายละเอียด                     |
| ข้อมูลหลักประกัน       | สัญญา                      |                     |                                   |               |                    |                               |          |                                |
| ประเภทหลักประ          | กัน ประเม                  | กทหลักทรัพย์        | ช่วงวันที่รับปร                   | ะกัน          | จำนว               | นเงิน                         | สถาเ     | นะหลักประกัน                   |
| หลักประกันสัญญา        |                            | เงินสด              | 26/06/2555 - สิ่น<br>ผูกพันตามสัญ | สุดภาระ<br>ญา |                    | 70,000.00                     |          | ผูกพัน                         |
| ข้อมูลจัดทำเอกสา       | าร                         |                     |                                   |               |                    |                               |          |                                |
| ประเ                   | เภทเอกสาร                  |                     | เลขที่หนังสือ                     |               | ลงวันที่           | รายละเอีย                     | ด        | ขั้นตอน<br>การทำงาน            |
| หนังสือแจ้งสิทธิ์การเร | รียกค่าปรับ 🕂              |                     | ชย 003/2601                       | 2             | 6/09/2555          | รายละเอียด/แ                  | ก้ไขด่   | ำเนินการเรียบร้อย              |
| หนังสือแจ้งสงวนสิทธิ์  | ์การเรียกค่าปรับ           | <b>+</b>            | ชย 0003/2601                      | 2             | 6/09/2555          | รายละเอียด/แ                  | ก้ไข ด่  | ำเนินการเรียบร้อย              |
| หนังสือแจ้งค่าปรับ     | +                          |                     |                                   |               |                    | รายละเอียด/แ                  | ก้ไข     |                                |
| หนังสือแจ้งจะบอกเลิ    | กสัญญา 🕂                   |                     |                                   |               |                    | รายละเอียด/แ                  | ก้ไข     |                                |

รูปที่ ๓๒ หน้าจอ บริหารสัญญา ขั้นตอน "ส่งมอบงาน"

# <u>ขั้นตอนที่ ๒</u>

เลือกประวัติการส่งมอบงานที่ต้องแก้ไข คลิกช่องรายการ "ครั้งที่"เลือกครั้งที่ ที่ต้องการ แก้ไข จากรูปที่ ๓๓ แสดงการแก้ไขการส่งมอบงาน ครั้งที่ ๑ (ประวัติการส่งมอบงานที่สามารถแก้ไขได้ สถานะ ดำเนินการ ต้องไม่เป็น"ตรวจรับงานเรียบร้อย" และ "เบิกจ่ายเงิน" กรณีเป็นสถานะดังกล่าว ให้ไปดำเนินการ ยกเลิกข้อมูลการเบิกจ่ายเงิน และยกเลิกการตรวจรับงาน ตามลำดับ ก่อนมาดำเนินการในขั้นตอนนี้)

| urement Ih | iai Gov         | ernment Pro                    | curement                          |                    |                |            | วันที่ 13 มิถุนายน<br>คณะ หัวหน้า : หัวหน้าเจ้าหน้าข่ |  |  |
|------------|-----------------|--------------------------------|-----------------------------------|--------------------|----------------|------------|-------------------------------------------------------|--|--|
|            |                 |                                |                                   |                    |                |            |                                                       |  |  |
| ข้อมูดสัง  | ญญาหรือว        | ข้อตกดง                        |                                   |                    |                |            |                                                       |  |  |
|            | ชื่อผู้ค้า/ผู้ร | ชบจ้าง/ที่ปรึกษา               | ห้างหุ้นส่วนจำกัดบ้านใผ่ธนทรัพย์  |                    |                |            |                                                       |  |  |
| เล         | ขประสาตัว       | เผู้ <mark>เสียภาษีอากร</mark> | 5401599010370                     |                    |                |            |                                                       |  |  |
|            |                 | ประเภทสัญญา                    | สัญญาจ้างทั่วไป                   |                    |                |            |                                                       |  |  |
|            |                 | เลขที่สัญญา                    | 2/2555                            |                    | ดูรายละเอียดสั | ัญญา       |                                                       |  |  |
|            | องวันที่        |                                | 26 มิถุนายน 2555                  | 5                  |                |            |                                                       |  |  |
|            |                 | เลขคมสัญญา                     | 550605000032<br>1,400,000.00 אינע |                    |                |            |                                                       |  |  |
|            | สานวน           | แงินตามสัญญา                   |                                   |                    |                |            |                                                       |  |  |
|            | รส่งนอบ         | งาน                            |                                   |                    |                |            |                                                       |  |  |
|            |                 |                                |                                   |                    | วันที่ส่งมอบ   |            |                                                       |  |  |
| > নর্ইয়স  | งานที่          | ເລນດຸນສ່ານວນ                   | ส่งมอบงาน                         | ส่งมอบงาน          | ตามกำหนด       | ส่งมอบจริง | สถานะดำเนินการ                                        |  |  |
| 1          | 1               | 5506D100040                    | 0 15/2555                         | 06/08/2555         | 09/08/2555     | 04/08/2555 | แจ้งคณะกรรมการตรวจรับ                                 |  |  |
| 2          | 2               | 5506D100040                    | 3 18/2555                         | 26/08/2555         | 23/09/2555     | 26/08/2555 | ตรวจรับงานเรียบร้อย                                   |  |  |
| หมายเหตุ   | : วันที่สาเ     | หนดส่งมอบงานส์เ                | เดง หมายถึง วันหย                 | บุดราชการ หรือวันห | ยุดนักชัตถุกษ์ |            |                                                       |  |  |

รูปที่ ๓๓ หน้าจอ เลือกประวัติการส่งมอบงาน ครั้งที่ ต้องการแก้ไข

#### <u>ขั้นตอนที่ ๓</u>

กดปุ่ม "ยกเลิกดำเนินการขั้นตอนต่อไป" แสดงดังรูปที่ ๓๔ จากนั้น ดำเนินการแก้ไข หรือยกเลิกข้อมูลตามที่ต้องการต่อไป

| A. A. T                                                 |                                                      |
|---------------------------------------------------------|------------------------------------------------------|
| บนทศขอมูลส่งมอบงาน                                      | 1 มวดงวมพี่ 1                                        |
| สงมอบงานพรงท                                            |                                                      |
| หนงตอดงมอบง เนของผู้ดา/ผูรบจาง/ทบร<br>* เอกสารส่งของงาน | 🔍 ขึ้นอกสารการสี่งของงาน 🖉 ไม่ขึ้นอกสารการสี่งของงาน |
| หนังสือเลขที                                            | 15/2555                                              |
| *หนังสือลงวันที                                         | 06/08/2555 ระบุปีเป็นพุทธศักราชในรูปแบบ (ววดดปปปป)   |
| การรับเรื่องส่งมอบงานของหน่วยงานจัดชื้อ                 | เจ้ดจ้าง                                             |
| เลขที่รับจากงานสารบรรณ                                  | 2488                                                 |
| * วันที่รับเรื่องจากงานสารบรรณ                          | 04/08/2555 ระบุปีเป็นพุทธศักราชในรูปแบบ (ววดดปปปป)   |
| รายละเอียดงานที่ส่งมอบ                                  |                                                      |
| -ก่อสร้างปรับปรุงช่อมแชมอาคารสำนั                       | างาน                                                 |

รูปที่ ๓๔ หน้าจอแสดง ยกเลิกการส่งมอบงาน ตามที่เลือก

# (๒) กรณีต้องการแก้ไขข้อมูลในขั้นตอน "ตรวจรับงาน" ขั้นตอนที่ ๑

เข้าสู่ ลูกบอลบริหารสัญญา และกดปุ่ม "ตรวจรับงาน" แสดงดังรูปที่ ๓๕

| ข้อมูลสัญญาหรือข่           | ้อตกลง                 |                                     |                                |                  |                    |                            |           |                      |  |  |
|-----------------------------|------------------------|-------------------------------------|--------------------------------|------------------|--------------------|----------------------------|-----------|----------------------|--|--|
| ชื่อผ้ค้า/ผ้รั              | บจ้าง/ที่ปรึกษา        | า ห้างหันส่วนจำภัดบ้านไผ่ธนทรัพย์   |                                |                  |                    |                            |           |                      |  |  |
| เลขประสาตัวเ                | ผ้เสียภาพีอากร         | 54015990103                         | 370                            |                  |                    |                            |           |                      |  |  |
|                             | ประเภทสัญญา            | สัญญาจ้างทั่วไ                      | 1                              |                  |                    |                            | _         |                      |  |  |
| เลขที่สัญญา                 |                        | 2/2555                              |                                |                  | ดรามละเฉ็มดสัญ     | อา                         |           |                      |  |  |
|                             | ลงวันที่               | 26/06/2555                          |                                |                  |                    |                            |           |                      |  |  |
| เลขคมสัญญา                  |                        | 55060500003                         | 12                             | -                |                    |                            |           |                      |  |  |
| วันที่เริ่มต่               | ันสัญญาตั้งแต่         | 27/06/2555                          | 23/09/2                        | 555              | ແມ່ນອີກວັນອີສັດເຄາ | EXEMPLO 200                |           | A                    |  |  |
| สวมวาม                      | เสินตามสัญญา           | 27700/2333                          | 1 400 000                      | 000000           | Serie Serier July  | 328263616                  | งงเหลอ [0 | 3 314                |  |  |
| 41636                       | สถามะสัญญา             | สภานครบถ้วน                         |                                |                  |                    |                            |           |                      |  |  |
| รายจะเวียด เวด เว           |                        |                                     | ,<br>,                         |                  |                    |                            |           |                      |  |  |
| 100000000000                | N . 9D#DD1114          |                                     |                                |                  |                    |                            |           | ข้อมูลส่ง            |  |  |
| งวดงาน                      | วันกำหนด<br>ส่งมอบงาน  | วันที<br>ส่งมอบจ <sup>ร</sup>       | สัมพันธ์ง<br>ริง งวด           | วดเงิน<br>ที่    | เลขคุม<br>ตรวจรับ  | สถานะด่                    | าเนินการ  | มอบตรวจ<br>รับงาน    |  |  |
| รายการ 1 : ก่อสร้าง         | บปรับปรุงช่อมแร        | ชมอ <mark>าคารสำนักง</mark> า       | าน                             |                  |                    |                            |           |                      |  |  |
| งวดที่ 1 09/08/2555         |                        | 04/08/25                            | 55 1                           | 1                |                    | <sup>7</sup> ตรวจรับงานเรื | ยบร้อย    | รายละเอียด           |  |  |
| งวดที่ 2 23/09/2555         |                        | 26/08/25                            | 55 2                           |                  | 5506A1000200       | ) ตรวจรับงานเรื            | ยบร้อย    | รายละเอียด           |  |  |
| หมายเหตุ : วันที่กำ         | หนดส่งมอบงาน           | <mark>สีแดง หมายถึง วั</mark>       | <b>ณหยุดราชการ หรือ</b>        | วันหยุดน้        | ักขัตฤกษ์          |                            |           |                      |  |  |
| รายละเอยดงวดเงน : ประเภทการ |                        | งายเงน จายตามง<br>≓า                | วดเงนที่กำหนด (ก               | ารเบกจา          | เย : ผานGFMIS      | 5)                         |           | ส้วนวเนื้อ           |  |  |
| งวดเงิน                     | งวดเงิน วันที่จ่ายเงิน |                                     | สัญญา                          | คงเห             | เลือจ่าย           | สถานะดำ                    | เนินการ   | จ่ายเงิน             |  |  |
| รายการ 1 : ก่อสร้าง         | บปรับปรุงช่อมแร        | ชมอาคาร <mark>สำนักง</mark> า       | าน                             |                  |                    |                            |           |                      |  |  |
| งวดที่ 1                    |                        |                                     | 700,000.00                     |                  | 0.00               | เบิกจ่ายเงินเรียบร้อย      |           | รายละเอียด           |  |  |
| งวดที่ 2                    |                        | 700,000.00 0.00 ส่งตั้งเบิกจ่ายเงิน |                                |                  |                    |                            | วัน       | รายละเอียด           |  |  |
| ข้อมูลหลักประกันเ           | สัญญา                  |                                     |                                |                  |                    |                            |           |                      |  |  |
| ประเภทหลักประกัน ประเภ      |                        | กทหลักทรัพย์                        | ช่วงวันที่รับป                 | ระกัน            | จำนว               | นเงิน                      | สถานะ     | หลักประกัน           |  |  |
| หลักประกันสัญญา             |                        | เงินสด                              | 26/06/2555 - ส<br>ผูกพันดามสัย | นสุดภาระ<br>บุญา |                    | 70,000.00                  | 0         | มูกพัน               |  |  |
| ข้อมูลจัดทำเอกสา            | ร                      |                                     |                                |                  |                    |                            |           |                      |  |  |
| ประเ                        | ภทเอกสา <mark>ร</mark> |                                     | เลขที่หนังสือ                  |                  | ลงวันที่           | รายละเอีย                  | ด         | ขั้นตอน<br>อาธุฬางาน |  |  |
| หนังสือแจ้งสิทธิ์การเรี     | ยกค่าปรับ 🕂            |                                     | ชย 003/2601                    | 2                | 6/09/2555          | รายละเอียด/แ               | ก้ใข ดำเ  | นินการเรียบร้อย      |  |  |
| หนังสือแจ้งสงวนสิทธิ์       | การเรียกค่าปรับ        | (+)                                 | ชย 0003/2601                   | 2                | 6/09/2555          | รายละเอียด/แ               | ก้ไข ดำเ  | นินการเรียบร้อย      |  |  |
| หนังสือแจ้งค่าปรับ          | Ð                      |                                     |                                |                  |                    | รายละเอียด/แ               | .กัไข     |                      |  |  |
| หนังสือแจ้งจะบอกเลือ        | สัญญา (+)              |                                     |                                |                  |                    | รายละเอียด/แ               | ก้ไข      |                      |  |  |

รูปที่ ๓๕ หน้าจอ บริหารสัญญา ขั้นตอน "ตรวจรับงาน"

# <u>ขั้นตอนที่ ๒</u>

เลือกประวัติการตรวจรับงานที่ต้องแก้ไข คลิกช่องรายการ "ครั้งที่"เลือกครั้งที่ ที่ต้องการแก้ไข จากรูปที่ ๓๖ แสดงการแก้ไขการส่งมอบงาน ครั้งที่ ๑ (ประวัติการตรวจรับงานที่สามารถ แก้ไขได้ สถานะดำเนินการ ต้องไม่เป็น "เบิกจ่ายเงิน" กรณีเป็นสถานะดังกล่าว ให้ไปดำเนินการยกเลิกข้อมูล การเบิกจ่ายเงินของการตรวจรับ ก่อนมาดำเนินการในขั้นตอนนี้)

| grent Thai Gover          | rnment Proc       | urement               |               |       |              | วันที<br>คณะ หัวหน้า : หัว        | 13 มิถุนาย<br>หน้าเจ้าหน้า |
|---------------------------|-------------------|-----------------------|---------------|-------|--------------|-----------------------------------|----------------------------|
| วโลนอสัญญาะรีลาไร         | 0004              |                       |               |       |              |                                   |                            |
| ชื่อผู้คำ/ผู้รับ          | จ้าง/ที่ปรึกษา พื | างหุ้นส่วนจำกัดบ้านไม | ง่ธนทรัพย์    |       |              |                                   |                            |
| เลขประสาด้วผู้            | เสียภาษีอากร 5    | 401599010370          |               | 1     |              |                                   |                            |
| 1                         | ระเภทสัญญา สี     | ญญาจ้างทั่วไป         |               |       |              |                                   |                            |
|                           | เลขที่สัญญา 2     | /2555                 |               | ดูราย | ละเอียดสัญญา |                                   |                            |
|                           | ลงวันที่ 2        | 6/06/2555             |               |       |              |                                   |                            |
|                           | เลขคุมสัญญา 5     | 50605000032           |               |       |              |                                   |                            |
| สานวนเร                   | งันตามสัญญา       | 1,                    |               |       |              |                                   |                            |
| <u>ประวัติกา</u> รตรวจรับ |                   |                       |               |       |              |                                   |                            |
| ครั้งที่ งาดงานที่        | ເລາເອນສູ່ມາວນ     | ເລາເລນຫຼຽງລຽນ         | วันที่ตรวจรับ |       |              | สถามะดำเนินการ                    |                            |
|                           |                   |                       | ตั้งแต่วัน    | ที    | จนถึงวันที่  |                                   |                            |
| 1 1                       | 5506D1000400      | 5506A1000197          | 04/08/25      | 555   | 08/08/2555   | <mark>ตรวจรับงานเรียบร้</mark> อย | พิมพ์                      |
| 2 2                       | 5506D1000403      | 5506A1000200          | 25/09/25      | 555   | 25/09/2555   | เบิกจ่ายเงิน                      | พิมพ์                      |

รูปที่ ๓๖ หน้าจอ เลือกประวัติการตรวจรับงาน ครั้งที่ ต้องการแก้ไข

# <u>ขั้นตอนที่ ๓</u>

กดปุ่ม "ยกเลิกดำเนินการขั้นตอนต่อไป" แสดงดังรูปที่ ๓๗ จากนั้น ดำเนินการแก้ไข หรือยกเลิกข้อมูลตามที่ต้องการต่อไป

| บันทึกข้อมู                                                                         | ุลการตรวจรับ                          |             |                  |                   |                    |                                      |          |      |
|-------------------------------------------------------------------------------------|---------------------------------------|-------------|------------------|-------------------|--------------------|--------------------------------------|----------|------|
|                                                                                     | * ตรวจรับครั้ง                        | ที่ 1       | เพื่อกรอ         | กลาะที่สะหอบ      |                    |                                      |          |      |
|                                                                                     | * เลขคุมส่งมอ                         | บ 55060     | 01000400         |                   |                    |                                      |          |      |
| * วันที                                                                             | โตรวจรับ <mark>แ</mark> ล้วเสร็จตั้งแ | ด่ 04/08    | /2555 २१         | สถึง 08/08/2555   | ระบุเป็นพุท        | ทธศักราชในรูปแบบ                     | (ววดดปปป | (ונו |
| รายการตร                                                                            | ວ <b>ຈຈັນของ :</b> รูปแบบก            | ารส่งมอบ รว | วมรายการ         |                   |                    |                                      |          |      |
| มีแก็ก                                                                              | กละพระเหลี่ย                          |             |                  |                   |                    |                                      |          |      |
| การชำระเงิ                                                                          | ณ : ประเภทการจ่ายเรื                  | งิน จ่ายตาม | งวดเงินที่กำหนด  |                   |                    |                                      |          |      |
| ชื่อรายการที่ส่งมอบ <sup>5</sup> ่งอการร่าย จำนวนเงิน เบ็ก<br>เงินที่ จำนวนเงิน จำย |                                       |             |                  |                   |                    |                                      |          |      |
| ก่อสร้างปรับปรุงช่อมแชมอาคารสำนักงาน 1 70000.00 🗹                                   |                                       |             |                  |                   |                    |                                      |          |      |
|                                                                                     |                                       |             |                  | รวม               | เงินที่ต้องจ่าย    | 700                                  | 0,000.00 |      |
| ข้อมูลการเ                                                                          | บิกจ่ายเงิน                           |             |                  |                   |                    |                                      |          |      |
| 320 320<br>13113 12110                                                              | จำนวนเงิน                             | ด่าปรับ     | หักเงินล่วงหน้า  | หักเงินประกัน     | 5                  | ้นๆ                                  | จ่านวน   | เงิน |
| -                                                                                   |                                       | ~           |                  | -                 | รายการ             | จำนวนเงิน                            | PIGEDIT  | 410  |
| 1 1912191                                                                           | 700 000 00                            | 2003939     | มแชมอาคารสก      | 1113 114          | - 421 5205240252   |                                      | 700.00   | 0.00 |
| 1                                                                                   | ,,                                    |             |                  |                   | ราบอิ              | บตั้งเมือล่าย                        | 700.0    | 00.0 |
| เอกสารแน                                                                            | บการตรวจรับ                           |             |                  |                   |                    |                                      | ,-       |      |
| ลำดับที่                                                                            |                                       |             | รายการ           |                   |                    | ชื่อไฟล์ที่แ                         | เนบ      |      |
|                                                                                     |                                       |             |                  |                   |                    |                                      |          |      |
| เริ่ม/กกั                                                                           | lasantrensa (san                      | สารแนบท้าย  | จะต้องเป็นเอกสาร | ณามสกุล .pdf หรือ | .zip และมีขนาดไม่เ | <del>າ</del> ืน 2 ເม <b>กะ</b> ไบด์) |          |      |
| หมายเหตุ :                                                                          | รายการที่มี <mark>ดอกจันสีแ</mark>    | ดง หมายถึง  | ต้องบันทึกข้อมูล |                   |                    |                                      |          |      |
|                                                                                     |                                       |             |                  |                   |                    |                                      |          |      |

รูปที่ ๓๗ หน้าจอแสดง ยกเลิกการตรวจรับงาน ตามที่เลือก

# (๓) กรณีต้องการแก้ไขข้อมูลในขั้นตอน "จัดทำเอกสารเบิกจ่าย" ขั้นตอนที่ ๑

เข้าสู่ ลูกบอลบริหารสัญญา และกดปุ่ม "จัดทำเอกสารเบิกจ่าย" แสดงดังรูปที่ ๓๘

|                       |                                   |                                            |                                |                     |                      |                               | PIERS N 3 N           | 161. N3N6194                                  |  |
|-----------------------|-----------------------------------|--------------------------------------------|--------------------------------|---------------------|----------------------|-------------------------------|-----------------------|-----------------------------------------------|--|
| ข้อมูลสัญญาหรือ       | ข้อตกลง                           |                                            |                                |                     |                      |                               |                       |                                               |  |
| ชื่อผู้ค้า/ผู้        | รับจ้าง/ที่ปรึกษา                 | า ห้างหุ้นส่วนจำกัดบ้านไผ่ธนทรัพย์         |                                |                     |                      |                               |                       |                                               |  |
| เลขประจำตั            | วผู้เสียภาษ <mark>์</mark> อากร   | 54015990103                                | 70                             |                     |                      |                               |                       |                                               |  |
|                       | ประเภทสัญญา                       | <mark>สัญญาจ้างทั่วไ</mark> ร              | ป                              |                     |                      |                               |                       |                                               |  |
|                       | เลขที่สัญญา                       | 2/2555                                     |                                |                     | ดุรายละเอียดสัญ      | ญา                            |                       |                                               |  |
|                       | ลงวันที่                          | 26/06/2555                                 |                                |                     |                      |                               |                       |                                               |  |
| เลขคุมสัญญา           |                                   | 55060500003                                | 2                              |                     |                      |                               |                       |                                               |  |
| วันที่เริ่ม           | ต้นสัญญาตั้งแต่                   | 27/06/2555                                 | จนถึง 23/09/2                  | 555                 | <u></u>              | ระยะเวลาศ                     | ลงเหลือ 8             | 39 <mark>วั</mark> น                          |  |
| สำนวร                 | แงินตามสัญญา                      |                                            | 1,400,000.                     | 00 <mark>บาท</mark> |                      |                               |                       |                                               |  |
|                       | สถานะสัญญา                        | ส่งงานครบถ้วน                              |                                |                     |                      |                               |                       |                                               |  |
| รายละเอียดงวดง        | าน : รูปแบบการส                   | ่งมอบ รวมรายกา                             | 5                              |                     |                      |                               |                       |                                               |  |
| งวดงาน                | วันกำหนด<br>ส่งมอบงาน             | วันที่<br>ส่งมอบจจี                        | สัมพันธ์ง<br>ริง งวด           | วดเงิน<br>ที่       | เลขคุม<br>ตรวจรับ    | สถานะดำ                       | าเนินการ              | ข้อมูล <mark>ส่</mark> ง<br>มอบตรวจ<br>รับงาน |  |
| รายการ 1 : ก่อสร้า    | เงปรับปรุงช่ <mark>อ</mark> มแร   | ชมอาคาร <mark>สำนักง</mark> า              | าน                             |                     |                      |                               |                       |                                               |  |
| งวดที่ 1              | 09/08/2555                        | 04/08/255                                  | 55 1                           |                     | 5506A1000197         | ้ <mark>ตรวจรับงานเร</mark> ี | ี่ยบร้อย              | รายละเอียด                                    |  |
| งวดที่ 2              | 23/09/2555                        | 26/08/255                                  | 55 2                           |                     | 5506A1000200         | ดรวจรับงานเรื                 | ່ຍນຈ້ອຍ               | รายละเอียด                                    |  |
| หมายเหตุ : วันที่ก่   | าหนดส่งมอบงาน                     | <mark>สีแดง ห</mark> มายถึง วั             | ันหยุดราชการ หรือ              | าวันหยุดน้          | โกขัตฤกษ์            |                               |                       |                                               |  |
| รายละเอียดงวดเง       | ใน : ประเภทการจ                   | ายเงิน จายตามง                             | เวดเงินที่กำหนด (i             | าารเบิกจา           | าย : ผานGFMIS        | )                             |                       | ส้วนวเนื้อ                                    |  |
| งวดเงิน               | วันที่จ่ายเงิน                    | ตาม                                        | ตามสัญญา                       |                     | เกินเงิน<br>เลือจ่าย | สถานะดำ                       | เนินการ               | *<br>1213น<br>จ่ายเงิน                        |  |
| รายการ 1 : ก่อสร้า    | เงปรับปรุงช่ <mark>อมแ</mark> ร   | ชมอาคาร <mark>ส่าน</mark> ักง <sup>ะ</sup> | าน                             |                     |                      |                               |                       |                                               |  |
| งวดที่ 1              |                                   |                                            | 700,000.00                     | 700,000.00          |                      | เบิกจ่ายเงินเรีย              | เบร้อย                | รายละเอียด                                    |  |
| งวดที2                |                                   |                                            | 700,000.00                     |                     | 0.00                 | ส่งตั้งเบิกจ่ายเงื            | งิน                   | รายละเอียด                                    |  |
| ข่อมูลหลักประกัน      | เส้ญญา                            | 2015-1123-12                               |                                |                     |                      |                               |                       |                                               |  |
| ประเภทหลักประ         | ะกัน ประเม                        | กทหลักทรัพย์                               | ช่วงวันพีรับบ                  | ระกัน               | จำนว                 | นเงิน                         | สถานะ                 | ะหลักประกัน                                   |  |
| หลักประกันสัญญา       |                                   | เงินส <mark>ด</mark>                       | 20/00/2555 - ส<br>ผูกพันตามสัง | นสุดมาระ<br>บูญา    |                      | 70,000.00                     |                       | ผูกพัน                                        |  |
| ข้อมูลจัดทำเอกส       | าร                                |                                            |                                |                     |                      |                               |                       |                                               |  |
| ประ                   | เภพเอกสาร                         |                                            | เลขที่หนังสือ                  |                     | <u>ลงวันที่</u>      | รายละเอีย                     | ด                     | ขั้นตอน<br>การทำงาน                           |  |
| หนังสือแจ้งสิทธิ์การเ | รียกค่าปรับ 🕀                     |                                            | ชย 003/2601                    | 2                   | 26/09/2555           | รายละเอียด/ແ                  | เก้ไข ดำ              | เนินการเรียบร้อย                              |  |
| หนังสือแจ้งสงวนสิทธ์  | ธิ์ก <mark>ารเรีย</mark> กค่าปรับ | +                                          | ชย 0003/2601                   | 2                   | 26/09/2555           | รายละเอียด/แ                  | .ก้ไข <mark>ดำ</mark> | เนินการเรียบร้อย                              |  |
| หนังสือแจ้งค่าปรับ    | •                                 |                                            |                                |                     |                      | รายละเอียด/แ                  | เก้ไข                 |                                               |  |
| หนังสือแจ้งจะบอกเลื   | iกสัญญา 🕂                         |                                            |                                |                     |                      | รายละเอียด/แ                  | เก้ไข                 |                                               |  |

รูปที่ ๓๘ หน้าจอ บริหารสัญญา ขั้นตอน "จัดทำเอกสารเบิกจ่าย"

### <u>ขั้นตอนที่ ๒</u>

เลือกประวัติการเบิกจ่ายเงินที่ต้องแก้ไข คลิกซ่องรายการ "ครั้งที่"เลือกครั้งที่ ที่ต้องการ แก้ไข จากรูปที่ ๓๙ แสดงการแก้ไขการเบิกจ่ายเงิน ครั้งที่ ๑

| rem | ent         | Thai           | Gov           | ernment Pro            | ocurement                        |                          |                         |                        |             | วันที่<br>คณะ หัวหน้า : หัว  | 13 มิถุนาย<br>หน้าเจ้าหน้า      |  |  |
|-----|-------------|----------------|---------------|------------------------|----------------------------------|--------------------------|-------------------------|------------------------|-------------|------------------------------|---------------------------------|--|--|
|     | ข้อมูล      | ลสัณด          | าหรือ         | ข้อตกลง                |                                  |                          |                         |                        |             |                              |                                 |  |  |
|     |             | ชื่อ           | ผู้ค้า/ผู้    | รับจ้าง/ที่ปรึกษา      | ห้างหุ้นส่วนจำกัดบ้านใผ่ธนทรัพย์ |                          |                         |                        |             |                              |                                 |  |  |
|     |             | เลขป           | ระจาดั        | วผู้เสียภาษีอากร       | 5401599010370                    |                          |                         |                        |             |                              |                                 |  |  |
|     | ประเภทสัญญา |                |               |                        | สัญญาจ้างทั่วไป                  |                          |                         |                        |             |                              |                                 |  |  |
|     | เลขที่สัญญา |                |               |                        | 2/2555                           | 1/2555 ดูรายละเมียดสัญญา |                         |                        |             |                              |                                 |  |  |
|     |             |                |               | ลงวันที                | 26/06/2555                       |                          |                         |                        |             |                              |                                 |  |  |
|     |             |                |               | เลขคุมสัญญา            | 550605000032                     | 2                        |                         |                        |             |                              |                                 |  |  |
|     |             |                | สานวา         | นเงินตามสัญญา          |                                  | 1,400,                   | 000.00 <mark>บาท</mark> |                        |             |                              |                                 |  |  |
|     |             |                |               | การเบิกจ่าย            | ดักาน GFMIS                      | 🔘 ไม่ผ่าา                | GFMIS                   | 🔿 ทั้งผ่านและไม        | iผ่าน GFMIS |                              |                                 |  |  |
|     | ประวั       | ดีการ          | บิกจ่า        | ยเงิน : ประเภทกา       | ารจ่ายเงิน จ่ายดา:               | มงวดเงินที่ก             | าหนด                    |                        |             |                              |                                 |  |  |
|     | ครั้งที่    | งวด<br>เงินที่ | งวด<br>งานที่ | ເລນດຸມ<br>ເນີກຈ່າຍເຈີນ | จำนวนเงิน                        | ค่าปรับ                  | หักเงิน<br>ส่วงหน้า     | หักเงินประกัน<br>ผลงาน | เงินอื่นๆ   | รวมจำนวนเงิน<br>ตั้งเบิกจ่าย | สถานะ<br>ดำเนิน<br>การ          |  |  |
|     | 1           | 1              | 1             | 5506F1000201           | 700,000.00                       |                          |                         |                        |             | 700,000.00                   | ส่งตั้ง<br>เบิก<br>จ่าย<br>เงิน |  |  |
|     | 2           | 2              | 2             | 5506F1000204           | 700,000.00                       |                          |                         |                        |             | 700,000.00                   | ส่งตั้ง<br>เบิก<br>จ่าย<br>เงิน |  |  |
|     |             |                |               | รวมเงินทั้งสิ้น        | 1,400,000.00                     |                          |                         |                        |             | 1,400,000.00                 |                                 |  |  |
|     |             |                |               |                        | The America                      |                          |                         | 4                      |             |                              |                                 |  |  |

รูปที่ ๓๙ หน้าจอ เลือกประวัติการเบิกจ่ายเงิน ครั้งที่ ต้องการแก้ไข

### <u>ขั้นตอนที่ ๓</u>

กดปุ่ม "ยกเลิกดำเนินการขั้นตอนต่อไป" แสดงดังรูปที่ ๔๐ จากนั้น กด"รายละเอียด/ แก้ไข" เพื่อแก้ไขข้อมูลต่อไป แสดงดังรูปที่ ๔๑

| บันที   | บันทึกข้อมูลจัดทำเอกสารเบิกจ่าย            |                |            |               |                                              |                               |                               |            |  |  |
|---------|--------------------------------------------|----------------|------------|---------------|----------------------------------------------|-------------------------------|-------------------------------|------------|--|--|
|         | *เบิกจ่า                                   | ยเงินครั้งที   | 1          | กรวมรับ       |                                              |                               |                               |            |  |  |
|         | *เลขคุมตรวจรับ 5506A1000197                |                |            |               |                                              |                               |                               |            |  |  |
|         |                                            | เลขที่ PO      |            |               |                                              |                               |                               |            |  |  |
| รายค    | รายการตรวจรับของ:รูปแบบการส่งมอบ รวมรายการ |                |            |               |                                              |                               |                               |            |  |  |
|         |                                            | ชื่อราย        | เการที่ส่ง |               | งวด<br>งานที่                                | งวด สรุปผลตรวจรับ<br>งานที่   |                               |            |  |  |
| ก่อสร้า | างปรับปรุงช่อมแชมอา                        | ดารสำนักงาน    | 1          |               | 1 ពួរ                                        | าต้องทั้งหมด <mark>แ</mark> ล | ะรับ <mark>ไว้ทั้งหม</mark> ด |            |  |  |
| ข้อมู   | ข้อมูลการเบิกจ่ายเงิน                      |                |            |               |                                              |                               |                               |            |  |  |
| 330     |                                            | day Mer        |            | หักเงินประกัน |                                              | อื่นๆ                         |                               | จำนวนเงิน  |  |  |
| เงินที่ | winitutan                                  | MUD2D          |            | ผลงาน         | รายการ                                       | จ่านวนเงิน                    | ตั้งเม็กจ่าย                  |            |  |  |
| ชื่อรา  | ยการที่ส่งมอบ : ก่อส                       | เร้างปรับปรุงข | ร่อมแชม    |               |                                              |                               |                               |            |  |  |
| 1       | 700,000.00                                 |                |            |               |                                              |                               |                               | 700,000.00 |  |  |
|         |                                            |                |            |               | 5                                            | วมเงินตั้งเบิกจ่า             | u 700,000.00                  |            |  |  |
| ข้อมู   | ลจัดทำหนังสือตั้งเบิ                       | ก              |            |               | ข้อมูลจัดทำ<br>หนังสือตั้งเบิก สถานะตำเนินกา |                               |                               |            |  |  |
|         | *จัดทำหนั                                  | งสือตั้งเบิก   | จัด        |               | รายละเอียด/แก้ไข ดำเนินการเรียบร้อย          |                               |                               |            |  |  |
| 1811760 | เหตุ : รายการที่มี ดอก                     | จันสีแดง หมา   | ายถึงต้อ   | งบันทึกข้อมูล |                                              |                               |                               |            |  |  |

รูปที่ ๔๐ หน้าจอแสดง ยกเลิกการเบิกจ่ายเงิน ตามที่เลือก

| บันทึก                                                                | เข้อมูลจัดทำเอกสา <sup>.</sup>   | รเบิกจ่าย              |                                                                                                    |                                 |               |           |                       |          |              |  |  |
|-----------------------------------------------------------------------|----------------------------------|------------------------|----------------------------------------------------------------------------------------------------|---------------------------------|---------------|-----------|-----------------------|----------|--------------|--|--|
|                                                                       | *เบิกจ่าย                        | บเงินครั้งที           | 1                                                                                                    | 1 สีอกเอกสารที่กรรรรับ          |               |           |                       |          |              |  |  |
|                                                                       | *เลข                             | คุมตรวจรับ             | 5506                                                                                                    | 5506A1000197                    |               |           |                       |          |              |  |  |
| เลขที่ PO                                                             |                                  |                        |                                                                                                    |                                 |               |           |                       |          |              |  |  |
| รายกา                                                                 | เรตรวจรับของ:รูปแร               | บบการส่งมอ             | บ รวมรา                                                                                                    | ายการ                           |               |           |                       |          |              |  |  |
|                                                                       |                                  | งวด<br>งานที่          | สรุา                                                                                                    | สรุปผลตรวจรับ                   |               |           |                       |          |              |  |  |
| ก่อสร้างปรับปรุงช่อมแชมอาคารสำนักงาน 1 ถูกต้องทั้งหมดและรับไว้ทั้งหมด |                                  |                        |                                                                                                    |                                 |               |           |                       |          | ์ทั้งหมด     |  |  |
| ข้อมูล                                                                | การเบิกจ่ายเงิน                  |                        |                                                                                                    |                                 |               |           |                       |          |              |  |  |
| งวด                                                                   | ກ່ວນວາມວາມ                       | cialita                |                                                                                                    | ນັດເວັນສ່ວນນັ້ວ                 | หักเงินประกัน |           | อึนๆ                  |          | จำนวนเงิน    |  |  |
| เงินที่                                                               | 4 In Julou                       | 61 11211               |                                                                                                    | инациолонии                     | ผลงาน         | รายการ    | <del>จ่านวนเงิน</del> |          | ตั้งเบิกจ่าย |  |  |
| ชื่อราย                                                               | <mark>การที่ส่งมอบ :</mark> ก่อส | ร้างปรับปรุง           | ช่อมแช                                                                                                    | <sup>เ</sup> มอาคารสำนักงาน     |               |           |                       |          |              |  |  |
| 1                                                                     | 700,000.00                       |                        |                                                                                                    |                                 |               |           |                       |          | 700,000.00   |  |  |
| a aug                                                                 | สัตรรณชาวสีต สี่งเพิ่ง           |                        |                                                                                                    |                                 |               | ข้อมูลจ   | จัดทำ                 | าย       | 700,000.00   |  |  |
| มอมูด                                                                 | จดทานจลอดจเบา                    | A. 5. A.               | - ×                                                                                                    |                                 | $\Rightarrow$ | หนังสือต่ | ลังเบิก               | elet The |              |  |  |
| 101000                                                                | *จดทาหนง<br>เด : รวยการที่มี ดอก | สอดงเบก<br>รับอีแดง หม | จะ<br>จะ<br>จะ | ลทา 0 ไม่จัดทา<br>องบับทึกข้อขอ |               | รายละเอย  | ด/แก่เข               | ดาเน่น   | เการเรยบรอย  |  |  |

#### รูปที่ ๔๑ หน้าจอแสดง การดำเนินการแก้ไขรายการที่ต้องการ

#### ๓.๘ การจัดทำ PO และตรวจรับในระบบ GFMIS

#### (๑) การจัดทำ PO

หลังจากดำเนินการประกาศข้อมูลสาระสำคัญในสัญญา ระบบ e-GP จะแสดงเลขที่ โครงการและเลขคุมสัญญา ดังนั้น เมื่อดำเนินการในขั้นตอนนี้แล้ว ผู้ใช้งานควรจัดทำ PO ในระบบ GFMIS เพื่อเป็นการจองงบประมาณ สำหรับการจัดซื้อจัดจ้างโครงการ

#### (๒) การจัดทำใบตรวจรับในระบบ GFMIS (บร.๐๑)

หลังการบันทึก การส่งมอบ และตรวจรับ ในระบบ e-GP แล้ว ระบบจะสร้างเลขคุม ตรวจรับในระบบ e-GP ผู้ใช้งานควรไปดำเนินการในระบบ GFMIS ในการบันทึกการตรวจรับ บร.๐๑ ต่อไป

### ๔. การดำเนินการกรณีอื่น ๆ

การดำเนินการจัดซื้อจัดจ้างในระบบ e-GP และการเบิกจ่ายเงินในระบบ GFMIS กรณีเป็น เงินกลุ่ม/กรมจังหวัด

กรณีที่เป็นเงินของกลุ่ม/กรมจังหวัด ซึ่งผู้ว่าราชการจังหวัดมีอำนาจในการมอบหมายให้ ส่วนราชการใดส่วนราชการหนึ่งดำเนินการจัดซื้อจัดจ้างและตรวจรับตามสัญญา แต่การเบิกจ่ายจะเป็นหน้าที่ ความรับผิดชอบของสำนักงานจังหวัด ทำให้การจัดซื้อจัดจ้างและการทำสัญญารวมทั้งการเบิกจ่ายเงินเป็นคนละ หน่วยงานกัน มีแนวทางการดำเนินการ ดังนี้

| หน่วยจัดซื้อผู้จัดทำโครงการจัดซื้อจัดจ้าง                                                                   | หน่วยเบิกจ่ายผู้จัดทำ PO เงินกลุ่ม/กรมจังหวัด                                                    |
|----------------------------------------------------------------------------------------------------|--------------------------------------------------------------------------------------------------|
|                                                                                                    | <u>การจัดทำ PO</u>                                                                               |
| ๑. ดำเนินการจัดทำโครงการจัดซื้อจัดจ้างในระบบ                                                                | ๑. หน่วยเบิกจ่ายเจ้าของงบประมาณกลุ่ม/กรม                                                         |
| e-GP จนถึงขั้นตอนได้ข้อมูลสาระสำคัญในสัญญา                                                                  | จังหวัดที่มีหน้าที่ในการจัดทำ PO และเบิกจ่ายเงิน                                                 |
| ๒. หน่วยจัดซื้อได้เลขที่โครงการและเลขคมสัญญา                                                                | ได้รับเลขที่โครงการและเลขคมสัญญาในระบบ e-GP                                                      |
| เพื่อใช้สำหรับการเชื่อมโยงกับระบบ GFMIS ในการ                                                               | มาจากหน่วยจัดซื้อ                                                                                |
| จัดทำ PO และเบิกจ่ายเงินจากนั้นส่งข้อมลเลขที่                                                               | le หน่วยเบิกจ่ายดังกล่าวต้อง log in เข้าไปยังระบบ                                                |
| โครงการและเลขคมสัญญาให้หม่วยเบิกจ่ายที่ทำ PO                                                                | GFMIS Web Online ใบฐานะหม่วยเปิกจ่ายเงินของ                                                      |
| ต่อไป                                                                                                    | กลุ่มจังหวัด หรือ กรมจังหวัด เพื่อจัดทำ PO                                                       |
|                                                                                                    | m หน่วยเบิกล่ายจัดทำ PO ใบระบบ GFMIS Web                                                         |
|                                                                                                    | Online โดยอ้างอิงข้อมอสัญญาตามเลขที่โครงการ                                                      |
|                                                                                                    | เกิดของสักเกาในระบบGP                                                                            |
|                                                                                                    |                                                                                                  |
|                                                                                                    | <ul> <li>เมารถางการการการการการการการการการการการการการก</li></ul>                               |
| <ol> <li>กนายงต่อยต์ แนนการตรางรับการและบบ e-GP</li> <li>การการการการการการการการการการการการการก</li></ol> | <ol> <li>พนายเบกงายเงาของงบบระมาณกลุ่ม/กรม</li> <li>พนายเบกงายเงาของงบบระมาณกลุ่ม/กรม</li> </ol> |
| ๔. หนัวยังด์ชอดาเนนการแจงเลขคุมตรวังรับเห                                                                   | งงหวดทุมหน้าที่เนการงดทา PO และเปกงายเงน                                                         |
| หนวยเบกจายเพอดาเน่นการตรวจรับเนระบบ                                                                         | เดรบเลขคุมตรวจรับเนระบบ e-GP มาจากหนวย                                                           |
| GFMIS ต่อเป                                                                                                 | จิตซอ                                                                                            |
|                                                                                                    | ๕. หนวยเบกจาย log in เขาไปยงระบบ GFMIS                                                           |
|                                                                                                    | Web Online ในฐานะหน่วยเบิกจ่ายเงินของกลุ่ม                                                       |
|                                                                                                    | จังหวัด หรือ กรมจังหวัด เพื่อตรวจรับในระบบ                                                       |
|                                                                                                    | GFMIS โดยอ้างอิงเลขที่ PO                                                                        |
|                                                                                                    | ๖. หน่วยเบิกจ่ายตรวจรับในระบบ GFMIS ตามเลข                                                       |
|                                                                                                    | คุมตรวจรับที่ได้รับจากหน่วยจัดซื้อ                                                               |
|                                                                                                    | <u>การเบิกจ่าย</u>                                                                               |
|                                                                                                    | ๗. เมื่อหน่วยเบิกจ่ายดำเนินการตรวจรับในระบบ                                                      |
|                                                                                                    | GFMIS แล้ว จึงดำเนินการเบิกจ่ายเงินให้ผ้ค้าต่อไป                                                 |

ภาคผนวก

#### ห้องสมุดกรมบัญชีกลาง

**ด่วนที่สุด** ศึกๆ 0409.37 จ. 53

「「「「「「」」」、「「「「」」」」

The Association of the second second

allo tes tes subir versiones tes la clas

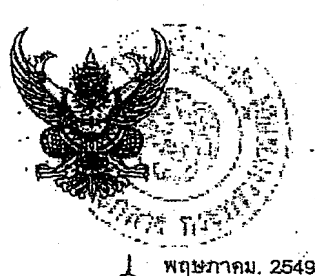

กระทรวงการคลัง ถนนพระราม 6 กทม.10400

เรื่อง หลักเกณฑ์การเบิกจ่ายเงินล่าจ้างตามสัญญาจ้างเหมาบริการจากบุคคลธรรมดา เรียน ผู้ว่าราชการจังหวัด ปลัดกระทรวง อธิบดี ผู้อำนวยการ เลขาธิการ ผู้บัญชาการ อัธิการบดี อ้างถึง หนังสือกระทรวงการคลัง ด่วนที่สุด ที่ กล 0409.3/ว 115 สงวันที่ 30 กันยายน 2547

จามหนังสือที่อ้างถึง กระทร่วงการคลังได้กำหนดหลักเกณฑ์และวิธีปฏิบัติในการ เบิกจ่ายเงินและการนำเงินส่งคลังดามระบบบริหารการเงินการคลังภาลรัฐด้วยระบบอิเล็กทรอนิกส์ (GFMIS) เพื่อให้ส่วนราชการต่าง ๆ ได้ก็อปฏิบัติให้เป็นไปในแนวทางเดียวกัน โดยในกรณ์ที่ส่วนราชการ ทำการจัดซื้อ จัดจ้าง หรือเช่าทรัพย์สิน ที่ได้ปฏิบัติกมระเบียบสำนักนายกรัฐมนตรีว่าด้วยการพัสดุ พ.ศ. 2535 และที่แก้ไข้เพิ่มเดิม และมีวงเงินดั้งแต่ 5,000 บาทขึ้นไป ส่วนราชการจะด้องสร้างข้อมูลหลักผู้ขาย และจัดทำใบสั่งชื้อสั่งจ้าง (PO) ในระบบ GFMIS เพื่อง่ายเงินเข้าบัญชีเงินผ่ากรนาลกรของเจ้าหนี หรือผู้มีสิทธิโดยตรง ซึ่งส่วนราชการหลายแห่งได้ปีการทำสัญญาจ้างเหมาบริการจากบุลดสธรรมดา ที่ต้องปฏิบัติตามระเบียบสำนักนายกรัฐมนตรีว่าด้วยการพัสดุ พ.ศ. 2535 และที่แก้ไขเพิ่มเติม โดยในการ เปิกง่ายเงินได้ปฏิบัติตามหลักเกณฑ์ที่กระทรวงการคลังได้กำหนดไว้ดังกล่าวข้างดัน ซึ่งทำให้มีข้อมูล หลักผู้ขายของผู้รับจ้างค้างอยู่ในระบบเป็นจำนวนมาก ส่งผลกระทยให้ระบบปิความล่าช้า และไปคล่องตัว ในการเบิกจ่ายเงิน นั้น

กระทรวงการคลังพิจารณาแล้ว ขอเรียนจ่า เพื่อเป็นการแก้ไขปัญหาดังกล่าว และเพื่อให้ ส่วนราชการสามารถเบิกจ่ายเงินได้อย่างรวดเร็วยิ่งขึ้น จึงเห็นการกำหนดให้ในการเบิกเงินเพื่อจ่าย ดามสัญญาจ้างเหมาบริการที่เป็นการฐ้างบุลลดธรรมดา ทั้งในกรณีการจ้างลูกจ้างที่ไม่ใต้เกิดจากคำสั่งจ้าง ดามระเบียบของกระทรวงการคลัง การจ้างที่ปรึกษาหรือการจ้างกรณีอื่น ๆ ในลักษณะเดียวกัน ส่วนราชการไม่ต้องสร้างข้อมูลหลักผู้ข่ายและไม่ต้องจัดทำไบสั่งซื้อสั่งจ้าง ตามแบบ บล 01 หรือ บล 01-1 โดยให้ตั้งเบิกเงินเพื่อจ่ายเข้าบัญชีเงินฝากธนาครของส่วนราชการ ตามแบบ ขบ. 02 เพื่อให้ส่วนราชการ น่าเงินไปจ่ายให้กับผู้รับจ้างโดยตรงต่อไป

จึงเรียนมาเพื่อโปรดทราบและแจ้งให้เจ้าหน้าที่ที่เกี่ยวข้องทราบและถือปฏิบัติส่อไป

ขอแสดงความนับถือ

(น้ายับระกอบ ดันดียาพงศ์) รองปลัดกระทร่วงการคลัง หัวหน้ากลุ่มการกิจด้านรายข่ายและหนี้สิน

กรมบัญชีกลาง หั่ง ลำนักมาตรฐานด้านกฎหมายและระเบียบการคลัง กลุ่มกฎหมายและระเบียบด้านการเปิกจ่าย โทร. 0-2273-9549 โทรสาร. 0-2273-9662

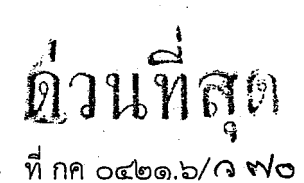

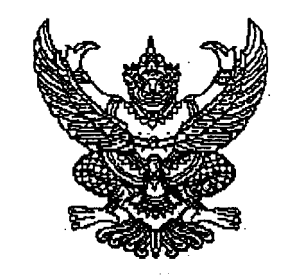

กรมบัญชีกลาง ถนนพระราม ๖ กทม. ๑๐๔๐๐

🗺 กุมภาพันธ์ ๒๕๕๕

เรื่อง การเริ่มใช้งานระบบจัดซื้อจัดจ้างภาครัฐด้วยวิธีการทางอิเล็กทรอนิกส์ (e-GP) ระยะที่ ๒

เรียน

อ้างถึง หนังสือกรมบัญชีกลาง ด่วนที่สุด ที่ กค ococ.cc/occcan ลงวันที่ ๘ กุมภาพันธ์ ๒๕๕๕ เรื่อง โครงการฝึกอบรมเชิงปฏิบัติการหลักสูตรการพัฒนาระบบการจัดซื้อจัดจ้างภาครัฐด้วยระบบ อิเล็กทรอนิกส์ (e-Government Procurement : e-GP) ระยะที่ ๒ สำหรับเจ้าหน้าที่ส่วนราชการต่างๆ ในส่วนกลาง

สิ่งที่ส่งมาด้วย ข้อมูลหน่วยเบิกจ่ายที่จะขึ้นระบบวันที่ ๑ มีนาคม ๒๕๕๕

ตามหนังสื่อที่อ้างถึง กรมบัญซีกลางได้ดำเนินการพัฒนาระบบจัดซื้อจัดจ้างภาครัฐด้วย อิเล็กทรอนิกส์ (e-GP) ระยะที่ ๒ เพิ่มเติมจากระบบ e-GP ระยะที่ ๑ โดยครอบคลุมทุกกระบวนการจัดซื้อจัดจ้าง ด้วยวิธีการทางอิเล็กทรอนิกส์ ตลอดจนครอบคลุมวิธีการจัดซื้อจัดจ้างทั้งหมด ๑๒ วิธี และมีการเชื่อมโยงกับ ระบบภายนอกอื่นๆ อาทิ เชื่อมโยงกับระบบของธนาคาร และระบบบริหารการเงินการคลังภาครัฐแบบ อิเล็กทรอนิกส์ (Government Fiscal Management Information System : GFMIS) และขอให้เข้ารับ การฝึกอบรมเพื่อใช้งานระบบ e-GP ระยะที่ ๒ ไปแล้วจำนวน ๘ รุ่น เมื่อวันที่ ๑๓ – ๒๙ กุมภาพันธ์ ๒๕๕๕ ความละเอียดแจ้งแล้ว นั้น

กรมบัญชีกลาง ขอเรียนดังนี้

๑. กรมบัญชีกลางมีแผนจะนำระบบ e-GP ระยะที่ ๒ มาใช้ปฏิบัติงานจริงในวันที่ ๑ มีนาคม ๒๕๕๕ เฉพาะหน่วยเบิกจ่ายและหน่วยจัดซื้อในส่วนกลาง ซึ่งได้ฝึกอบรมไปแล้วในช่วงระยะเวลาข้างต้น

๒. การใช้งานระบบ e-GP หน่วยงานจะต้องดำเนินการในระบบ e-GP ระยะที่ ๒ แทนระบบ e-GP ระยะที่ ๑ โดยเริ่มตั้งแต่ขั้นตอนการสร้างโครงการจนถึงขั้นตอนการบริหารสัญญา รวมทั้งการใช้งาน Web Online ของระบบ GFMIS ในส่วนของการเบิกจ่ายเงิน

๓. เพื่อเตรียมความพร้อมสำหรับหน่วยงานตามข้อ ๑ จึงขอให้หน่วยงานดำเนินการดังนี้

๓.๑ ตรวจสอบข้อมูลผู้ลงทะเบียนในฐานะหน่วยงานภาครัฐในระบบ eGP ที่ปฏิบัติงานในหน่วยเบิกจ่าย ตามสิ่งที่ส่งมาด้วย และหากหัวหน้าเจ้าหน้าที่พัสดุหรือเจ้าหน้าที่พัสดุในหน่วยจัดซื้อจำเป็นต้องลงทะเบียนเพื่อใช้งาน ในระบบ eGP ระยะที่ ๒ เพิ่มติมก์ให้เข้าลงทะเบียนใช้งานได้ที่เว็บไซต์ www.gprocurement.go.th ตามขั้นตอนปกติ

/ ๓.๒ แจ้งให้...

๓.๒ แจ้งให้หัวหน้าเจ้าหน้าที่พัสดุและเจ้าหน้าที่พัสดุที่ลงทะเบียนตามข้อ ๓.๑ ปฏิบัติงานใน ระบบ e-GP ระยะที่ ๒ ตั้งแต่ ๑ มีนาคม ๒๕๕๕ เป็นต้นไป

อนึ่ง กรมบัญชีกลางได้มอบหมายให้ นายสมศักดิ์ ภู่สกุล นางสาวณิติญาภรณ์ อิ่มใจ และนายธนะโชค รุ่งธิปานนท์ เป็นผู้รับผิดชอบในเรื่องดังกล่าว หากมีข้อสงสัยโปรดติดต่อทางโทรศัพท์หมายเลข ๐-๒๑๒๗-๗๐๐๐ ต่อ ๔๖๔๗ ๖๗๗๗ ๔๙๕๘

จึงเรียนมาเพื่อโปรดดำเนินการต่อไปด้วย จะขอบคุณยิ่ง

ขอแสดงความนับถือ

(นายรั้งสรรค์ สรีวรศาสตร์) อธิบดีกรมบัญชีกลาง

สำนักมาตรฐานการจัดซื้อจัดจ้างภาครัฐ กลุ่มงานมาตรฐานการจัดซื้อจัดจ้างด้วยวิธีการทางอิเล็กทรอนิกส์ โทรศัพท์ ๐-๒๑๒๗-๗๐๐๐ ต่อ ๔๖๔๗ ๖๗๗๗ ๔๙๕๘ โทรสาร ๐-๒๑๒๗-๗๑๘๕-๘๖

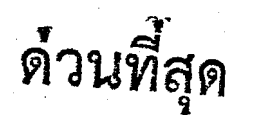

ที่ กค octog. ๖/ ก อสง

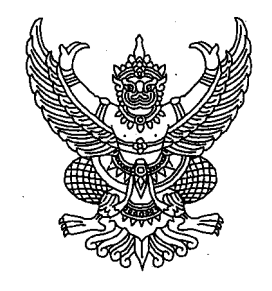

กรมบัญชีกลาง ถนนพระราม ๖ กทม. ๑๐๙๐๐

ษษ พฤษภาคม ๒๕๕๕

เรื่อง การเริ่มใช้งานระบบจัดซื้อจัดจ้างภาครัฐด้วยวิธีการทางอิเล็กทรอนิกส์ (e-GP) ระยะที่ ๒

เรียน

อ้างถึง หนังสือกรมบัญชีกลาง ด่วนที่สุด ที่ กค ๐๔๐๔.๔/๐๙๒๒๕ ลงวันที่ ๑๕ มีนาคม ๒๕๕๕ เรื่อง โครงการฝึกอบรมเชิงปฏิบัติการ หลักสูตร "การพัฒนาระบบการจัดซื้อจัดจ้างภาครัฐด้วยระบบ อิเล็กทรอนิกส์" (e-Government Procurement : e-GP) ระยะที่ ๒ สำหรับเจ้าหน้าที่ส่วนราชการต่างๆ ในส่วนกลาง

สิ่งที่ส่งมาด้วย ข้อมูลหน่วยเบิกจ่ายที่เข้าใช้งานในระบบ e-GP ระยะที่ ๒ ได้ตั้งแต่วันที่ ๑ พฤษภาคม ๒๕๕๕

ตามหนังสือที่อ้างถึง กรมบัญชีกลางได้ดำเนินการพัฒนาระบบจัดซื้อจัดจ้างภาครัฐด้วยระบบ อิเล็กทรอนิกส์ (e-GP) ระยะที่ ๒ เพิ่มเติมจากระบบ e-GP ระยะที่ ๑ โดยครอบคลุมทุกกระบวนการจัดซื้อจัดจ้าง ด้วยวิธีการทางอิเล็กทรอนิกส์ ตลอดจนครอบคลุมวิธีการจัดซื้อจัดจ้างทั้งหมด ๑๒ วิธี และมีการเชื่อมโยงกับ ระบบภายนอกอื่นๆ อาทิ เชื่อมโยงกับระบบของธนาคาร และระบบบริหารการเงินการคลังภาครัฐแบบ อิเล็กทรอนิกส์ (Government Fiscal Management Information System : GFMIS) และขอให้เข้ารับ การฝึกอบรมเพื่อใช้งานระบบ e-GP ระยะที่ ๒ ไปแล้วเมื่อวันที่ ๓ – ๕ เมษายน ๒๕๕๕ ความละเอียดแจ้งแล้ว นั้น

#### กรมบัญชีกลาง ขอเรียนดังนี้

 ๑. กรมบัญชีกลางได้ดำเนินการจัดเตรียมระบบ e-GP ระยะที่ ๒ สำหรับให้หน่วยเบิกจ่ายและ หน่วยจัดซื้อในส่วนกลาง ซึ่งได้ฝึกอบรมไปแล้วในช่วงระยะเวลาข้างต้น ใช้ปฏิบัติงานจริงได้แล้ว ตั้งแต่วันที่ ๑ พฤษภาคม ๒๕๕๕

๒. การใช้งานระบบ e-GP หน่วยงานจะต้องดำเนินการในระบบ e-GP ระยะที่ ๒ แทนระบบ e-GP ระยะที่ ๑ โดยเริ่มตั้งแต่ขั้นตอนการสร้างโครงการจนถึงขั้นตอนการบริหารสัญญา รวมทั้งการใช้งาน Web Online ของระบบ GFMIS ในส่วนของการเบิกจ่ายเงิน

๓. เพื่อให้หัวเจ้าหน้าที่พัสดุและเจ้าหน้าที่พัสดุสามารถปฏิบัติงานในระบบ e-GP ระยะที่ ๒ ได้ จึงขอให้หน่วยงานดำเนินการดังนี้

๓.๑ ตรวจสอบข้อมูลผู้ลงทะเบียนในฐานะหน่วยงานภาครัฐในระบบ e-GP ที่ปฏิบัติงาน ในหน่วยเบิกจ่ายตามสิ่งที่ส่งมาด้วย และหากหัวหน้าเจ้าหน้าที่พัสดุหรือเจ้าหน้าที่พัสดุในหน่วยจัดซื้อจำเป็นต้อง ลงทะเบียนเพื่อใช้งานในระบบ e-GP ระยะที่ ๒ เพิ่มเติม ก็ให้เข้าลงทะเบียนใช้งานได้ที่เว็บไซต์ www.gprocurement.go.th ตามขั้นตอนปกติ

๓.๒ แจ้งให้หัวหน้าเจ้าหน้าที่พัสดุและเจ้าหน้าที่พัสดุที่ลงทะเบียนตามข้อ ๓.๑ ปฏิบัติงาน ในระบบ e-GP ระยะที่ ๒ ตั้งแต่บัดนี้เป็นต้นไป /อนึ่ง... อนึ่ง กรมบัญซีกลางได้มอบหมายให้ นายสมศักดิ์ ภู่สกุล นางสาวณิติญาภรณ์ อิ่มใจ และนายธนะโชค รุ่งธิปานนท์ เป็นผู้รับผิดชอบในเรื่องดังกล่าว หากมีข้อสงสัยโปรดติดต่อทางโทรศัพท์หมายเลข 0-๒๑๒๗-๗๐๐๐ ต่อ ๔๖๔๗ ๖๗๗๗ ๔๙๕๘

-ത-

จึงเรียนมาเพื่อโปรดดำเนินการต่อไปด้วย จะขอบคุณยิ่ง

ขอแสดงความนับถือ

โบายรึ่งสรรค์ ศรีวรศาสตร์ป

อธิบดีกรมบัญชีกลาง

สำนักมาตรฐานการจัดซื้อจัดจ้างภาครัฐ กลุ่มงานมาตรฐานการจัดซื้อจัดจ้างด้วยวิธีการทางอิเล็กทรอนิกส์ โทรศัพท์ ๐-๒๑๒๗-๗๐๐๐ ต่อ ๔๖๔๗ ๖๗๗๗ ๔๙๕๘ โทรสาร ๐-๒๑๒๗-๗๑๘๕-๘๖

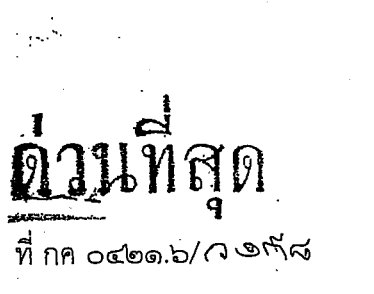

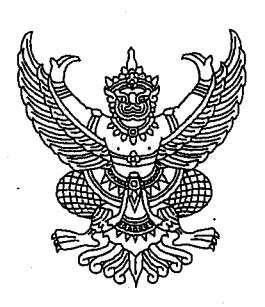

กรมบัญชีกลาง ถนนพระราม ๖ กทม. ๑๐๔๐๐

#### 🔨 พฤษภาคม ๒๕๕๕

เรื่อง การเริ่มใช้งานระบบจัดซื้อจัดจ้างภาครัฐด้วยวิธีการทางอิเล็กทรอนิกส์ (e-GP) ระยะที่ ๒ ในส่วนภูมิภาค เรียน ปลัดกระทรวง อธิบดี ผู้ว่าราชการจังหวัด เลขาธิการ ผู้อำนวยการ และผู้บัญชาการตำรวจแห่งชาติ

อ้างถึง หนังสือกรมบัญชีกลาง ด่วนที่สุด ที่ กค อ๔๒๑.๖/ว ๗๐ ลงวันที่ ๒๘ กุมภาพันธ์ ๒๕๕๕

ตามหนังสือที่อ้างถึง กรมบัญชีกลางได้ดำเนินการพัฒนาระบบจัดซื้อจัดจ้างภาครัฐด้วยวิธีการ ทางอิเล็กทรอนิกส์ (e-GP) ระยะที่ ๒ โดยครอบคลุมวิธีการจัดซื้อจัดจ้างทั้งหมด ๑๒ วิธี ตามกระบวนการจัดซื้อ จัดจ้างทุกขั้นตอน รวมทั้งเชื่อมโยงกับระบบต่างๆ อาทิ เชื่อมโยงกับระบบธนาคาร และระบบบริหารการเงินการคลัง ภาครัฐแบบอิเล็กทรอนิกส์ (Government Fiscal Information System: GFMIS) และให้ส่วนราชการส่วนกลาง ที่ได้รับการอบรมระบบ e-GP ระยะที่ ๒ เริ่มใช้งานระบบดังกล่าวตั้งแต่วันที่ ๑ มีนาคม ๒๕๕๕ นั้น

กรมบัญชีกลาง ขอเรียน ดังนี้

 ๑. กรมบัญชีกลางโดยสำนักงานคลังจังหวัดได้ดำเนินการจัดฝึกอบรม/ประชุมชี้แจงเกี่ยวกับ
 ระบบ e-GP ระยะที่ ๒ ให้แก่ส่วนราชการ และโรงพยาบาลในส่วนภูมิภาคตั้งแต่วันที่ ๒๑ มีนาคม ๑๔ มิถุนายน ๒๕๕๕ และจะนำระบบ e-GP ระยะที่ ๒ มาใช้งานจริงในหน่วยเบิกจ่ายและหน่วยจัดซื้อในส่วนภูมิภาค ตั้งแต่วันที่ ๑๕ มิถุนายน ๒๕๕๕ เป็นต้นไป

๒. การใช้งานระบบ e-GP หน่วยงานจะต้องดำเนินการในระบบ e-GP ระยะที่ ๒ แทนระบบ e-GP ระยะที่ ๑ โดยเริ่มตั้งแต่ขั้นตอนการสร้างโครงการจนถึงขั้นตอนการบริหารสัญญา รวมทั้งการใช้งาน Web Online ของระบบ GFMIS ในส่วนของการเบิกจ่ายเงิน

๓. เพื่อเตรียมความพร้อมสำหรับหน่วยงานตามข้อ ๑ จึงขอให้ส่วนราชการต้นสังกัด ดำเนินการดังนี้

๓.๑ แจ้งหัวหน้าเจ้าหน้าที่พัสดุหรือเจ้าหน้าที่พัสดุในหน่วยจัดซื้อส่วนภูมิภาคในสังกัดที่ต้อง ปฏิบัติงานในระบบ e-GP ที่ยังไม่เคยลงทะเบียนในระบบ e-GP ให้เข้าลงทะเบียนเพื่อใช้งานในระบบ e-GP ระยะที่ ๒ ที่เว็บไซต์ www.gprocurement.go.th

๓๒ แจ้งส่วนราชการในสังกัดในส่วนภูมิภาคให้เข้าใช้งานระบบ e-GP ระยะที่ ๒ ตั้งแต่วันที่ ๑๕ มิถุนายน ๒๕๕๕ เป็นต้นไป

้จึงเรียนมาเพื่อโปรดพิจารณาดำเนินการต่อไปด้วย จะขอบคุณยิ่ง

ขอแสดงความนับถือ

(นายรังสรรค์ ศรีวรศาสตร์) อธิบดีกรมบัญชีกลาง

and the second second

สำนักมาตรฐานการจัดซื้อจัดจ้างภาครัฐ กลุ่มงานมาตรฐานการจัดซื้อจัดจ้างด้วยวิธีการทางอิเล็กทรอนิกส์ โทรศัพท์ ๐-๒๑๒๗-๗๐๐๐ ต่อ ๔๖๔๗ ๖๗๐๔ ๖๗๗๗